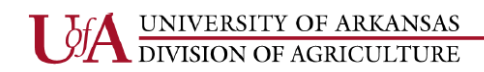

Cooperative Extension Service

# County Quicken Accounts Procedures Manual

**REVISED SPRING 2019** 

UNIVERSITY OF ARKANSAS DIVISION OF AGRICULTURE

Cooperative Extension Service

# TABLE OF CONTENTS

| Process Flow Chart                             | Pg. 2     |
|------------------------------------------------|-----------|
| Operating Guidelines                           |           |
| Acceptable Uses for County Petty Cash Accounts | Pg. 3     |
| Disallowed Transactions                        | Pg. 3     |
| Cash Management                                | Pg. 4     |
| Cash Receipts                                  | Pg. 4-5   |
| Cash Disbursements                             | Pg. 5     |
| Travel/Problem Areas                           | Pg. 5-6   |
| Quicken                                        |           |
| Quicken Terminology                            | Pg. 7     |
| Adding New Accounts                            | Pg. 8-12  |
| Adding New Categories                          | Pg. 13-15 |
| Generating The Monthly Reports                 | Pg. 32-37 |
| Reconciliation                                 | Pg. 38-42 |
| Backup                                         | Pg. 43-44 |
| Sales Tax Processing                           | Pg. 45-54 |
| Quicken End of Month Checklist                 | Pg. 55    |
| Entering Transactions                          |           |
| Entering a Deposit                             | Pg. 16    |
| Entering a Donation/Gift/Sponsorship           | Pg. 17    |
| Entering a Direct Deposit                      | Pg. 18    |
| Entering a Check                               | Pg. 19-20 |
| Voiding a Check                                | Pg. 21-22 |
| Entering Other Transactions                    | Pg. 23    |
| Entering an Insufficient Check                 | Pg. 24    |
| Resolving an Insufficient Check                | Pg. 25    |
| Entering an Error Correction                   | Pg. 26    |
| Entering the Monthly Transfer                  | Pg. 27-29 |
| Entering Transfers between Accounts            | Pg. 30-31 |

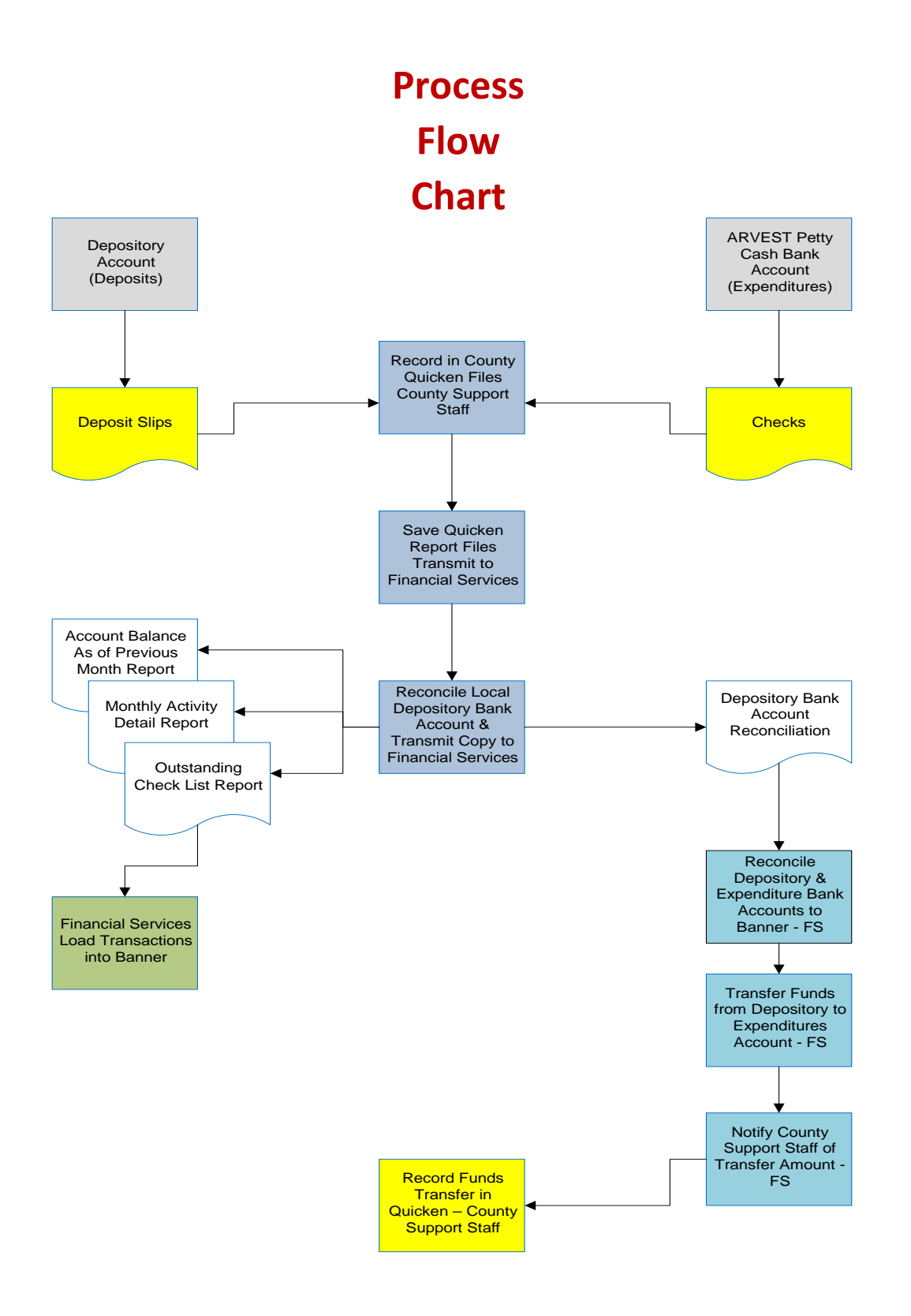

# **Operating Guidelines**

The county bank account is a University of Arkansas Cooperative Extension Service bank account and all funds are recognized as the property of the University. The county bank account should only be used for program related expenses. It must be used for the sole purpose of promoting, supporting, and/or enhancing legitimate CES educational programs, projects, events, or activities.

See Extension Policy for System Management: Financial Guidelines (C.E.S.P. 15-3 Managing County Financial Transactions)

# Acceptable Uses for County Petty Cash Accounts

# Examples may include:

- Time Sensitive Expense-Postage, copies, etc.
- Participation/Registration Fees
- Demonstration Supplies
- Newspaper and Newsletter Subscriptions
- Publication Sales
- Youth Program Activities
- County Extension Council Activities
- Donations and Gifts to CES
- Postage for Plant, Forage, and Water samples

# **Disallowed Transactions**

#### Examples may include:

- Personal Expenditures
- Advance Payments for Future Expenditures
- Checks signed by Non-Extension Employees
- Blank Checks
- Checks Written for Cash
- Expenditures Paid with Cash
- Payroll and Payroll related transactions
- Disbursements for Entertainment
- Reimbursement from M & O budget to County Petty Cash Account

# **Cash Management**

- Ensure access to checks is restricted to authorized personnel
- Ensure only appropriate personnel have check signing authority
- Ensure bank statements are reconciled in a timely manner by someone other than the person who writes and/or signs the checks
- Ensure reconciling items are reasonable and clear the bank in a timely manner or that follow-up procedures are performed for items that do not clear in a reasonable period of time.
- Ensure the County Financial Report and Quicken data file are submitted to Financial Services by the 17<sup>th</sup> day of every month.
- The Staff Chair should immediately report all cash discrepancies to Financial Services and the District Director who will conduct an investigation.

# **Cash Receipts**

- Ensure that all monies due are collected
- Income receipts must be used when collections are received. Receipts should be issued for all money received, including Poultry Auctions
- All funds must be deposited into the University of Arkansas County Extension Office Depository Account
- Limit custody of monies to Staff Chair and Administrative Specialist only
- Maintain adequate security with locked and restricted access to monies/checks
- Stamp a restrictive endorsement on incoming checks when mail is opened
- Write pre-numbered UACES receipts for all cash/checks received White copy goes to individual/entity submitting funds Yellow copy goes to Financial Services Pink copy stays in receipt book or files (Exception - large number of small amounts received for registration, etc. Write one receipt to person collecting funds and attach a list of participants)
- Write purpose of funds and account on receipt
- Write receipt numbers on deposit tickets
- Ensure that all monies collected are deposited in a timely manner (preferably daily, but no longer than 3 days and never left in office over weekends or holidays)

# Cash Receipts Cont'd

- Ensure that all deposits are properly coded (categorized) in Quicken
- Keep adequate documentation in County files to ensure that all donated funds are spent within donor's restrictions (if any)
- Research and resolve NSF checks according to established procedures in a timely manner

# **Cash Disbursements**

- Ensure all checks written are for valid Extension obligations
- Ensure all checks written are authorized
- Ensure all checks written are recorded in a timely manner and in the appropriate amount
- Ensure all expenditures are coded properly: account (program) and expense category describe the nature of the transaction
- Obtain itemized receipts, invoices, etc.
- Examine receipts for reasonableness
- Write check number on original and all copies of receipt or invoice
- On personal reimbursements, have payee sign and date receipt and indicate activity or purpose
- Check must be made payable to person/entity who made payment
- Maintain adequate records in files

# Travel

- County funds may be used for travel for Extension employees/non-Extension individuals provided purpose of travel is legitimate Extension activity
- Do not write County checks for travel
- Complete appropriate travel authorization form using Fund #13823 and county org number, submit for appropriate approvals, and forward to Financial Services
- Funds used for travel will be transferred from the County Depository bank account with the regular monthly transfer
- The monthly transfer email will reflect the travel payment

# **Problem Areas**

- Inadequate Documentation
- Handwritten Receipts for Expenditures
- Checks Written for Cash
- Expenditures Paid with Cash
- Checks Written for Travel
- Missing Receipts
- Yellow copies of the pre-numbered receipts not attached with the corresponding deposit slip
- Checks Written for Gifts to Extension Personnel
- Submitting expenditure documentation to Financial Services with the County Financial Report Financial Services does not need expenditure documentation
- Failure to submit County Financial Report to Financial Services by the 17th day of each month
- Entering deposits in Quicken with date on the receipts rather than the actual deposit date
- Failure to enter P-Card charges in Quicken in the month they occur
- Entering donations/gifts/sponsorships without the GIFT notation. Begin each donation entry in the Payee field with GIFT-then the name of the person/entity
- Submitting Monthly Reconciliation Report (Finance 401) when the adjusted bank balance and the Quicken adjusted balance are not the same
- Deletion of entries in a previous month in Quicken. NEVER delete or change a transaction in a previous month – please consult with the Quicken Specialist in Financial Services if corrections need to be made to an entry in a previous month
- Finance 401 being submitted without both signatures (AOS and Staff Chair)
- Use of Apostrophes (') and Quotation Marks (") in Quicken. Please forget about proper grammar when making entries in Quicken Banner will not accept them.
- Adding org numbers or county names to the check number in the Num field. Please do not add any information to the check number other information has to be manually deleted before the information can be loaded in Banner

# Quicken

# **Quicken Terminology**

- **Depository Account** local county bank account where funds are deposited and the related expenses may be transferred from
- Account Bar list of all the sub-accounts within the Depository Account
- Category used to clarify and track income and expenses
- Tag used to track funds for a specific fund or group
- **Memo** used to enter more information and/or explanation of the transaction
- **Transfers** Financial Services will transfer funds on a monthly basis from the Depository Account to the Expenditures Account to offset checks that cleared the petty cash bank account during the previous month. A second transfer may also occur each month if transactions for your org number appear on the County Petty Cash Account Clearing Account (13823) (i.e. travel, P-Cards, publications, printing, postage, etc.)
- Saved Reports (electronic and printed)
  - (1) Account Balance as of Previous Month "B" Report
  - (2) Monthly Activity Detail "D" Report
  - (3) Outstanding Check List "OS" Report
  - (4) Finance 401 Report
  - (5) Sales Tax Report (if applicable)
  - (6) Reconciliation Reports (if applicable) these reports can be customized from the Monthly Activity Detail "D" Report for a specific group (i.e. Master Gardener, PAT, 4H Clubs, etc.)

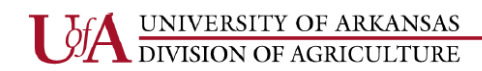

#### **Quicken: Adding New Accounts**

• Click on the plus (+) sign in the top left hand corner.

| Q            | Quicker      | Home         | e, Busine | ss & Rent     | tal Propi     | erty - 2018 <sup>-</sup> | Training - [ŀ    | lome]             |                          |                         |                           |                 |                 |                 |                 |                  |
|--------------|--------------|--------------|-----------|---------------|---------------|--------------------------|------------------|-------------------|--------------------------|-------------------------|---------------------------|-----------------|-----------------|-----------------|-----------------|------------------|
| <u>F</u> ile | <u>E</u> dit | <u>V</u> iew | Tools     | H <u>o</u> me | <u>B</u> ills | <u>S</u> pending         | <u>P</u> lanning | B <u>u</u> siness | Re <u>n</u> tal Property | <u>M</u> obile & Alerts | Tips & Tutoria <u>l</u> s | Add-on Services | <u>R</u> eports | <u>H</u> elp    |                 |                  |
| •            | ACCO         | OUN          | C (+      |               | H             | DME                      | SPENDING         | i Bl              | LLS & INCOME             | PLANNING                | BUSINESS                  | RENTAL PROP     | ERTY            | ADD-ON SERVICES | MOBILE & ALERTS | TIPS & TUTORIALS |
|              |              |              |           |               | М             | ain View                 |                  |                   |                          |                         |                           |                 |                 |                 |                 |                  |
|              |              |              |           |               | Cus           | tomize                   |                  |                   |                          |                         |                           |                 |                 |                 |                 |                  |
|              |              |              |           |               |               |                          |                  |                   |                          |                         |                           |                 |                 |                 |                 |                  |

• Make sure that Checking Account is selected in the Account Setup Box, then click Next.

| dd Account                                       |                               |                                     |
|--------------------------------------------------|-------------------------------|-------------------------------------|
| Primary Accounts<br>For managing your finances   | Spending & Saving<br>Checking | Investing & Retirement<br>Brokerage |
|                                                  | Credit Card                   | 401(k) or 403(b)                    |
|                                                  | Savings                       | IRA or Keogh Plan                   |
|                                                  | Cash                          | 529 Plan                            |
| Property & Debt<br>For tracking your net worth   | Property & Assets<br>House    | Loans & Debt                        |
|                                                  | Vehicle                       | Home Equity Line (HELOC             |
|                                                  | Other Asset                   | Other Liability                     |
| Business Accounting<br>For running your business | Invoices<br>Accounts Payable  |                                     |
|                                                  | Accounts Receivable           |                                     |
|                                                  |                               |                                     |

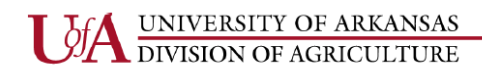

# Quicken: Adding New Accounts Cont'd

• Select Advanced Setup, then select I want to enter my transactions manually.

| ······································                                                                                                    | armstration                                                                                                    |                             |
|----------------------------------------------------------------------------------------------------|----------------------------------------------------------------------------------------------------|-----------------------------|
| pe here to search all supported institutions                                                                                                    |                                                                                                    |                             |
| choose from these popular financial                                                                                                    | institutions                                                                                                    |                             |
| AllyBank                                                                                                    | Citibank                                                                                                    |                             |
| American Express                                                                                                    | Discover Card Account Center                                                                                                    |                             |
| American Express Bank FSB                                                                                                    | Fifth Third Bank - NEW                                                                                                    |                             |
| Bank of America                                                                                                    | HSBC Bank USA                                                                                                    |                             |
| BB&T - Online Banking                                                                                                    | PNC Bank - Web Connect                                                                                                    |                             |
| Capital One 360                                                                                                    | SunTrust Bank                                                                                                    |                             |
| Capital One Bank - New                                                                                                    | TD Bank Online Banking - New                                                                                                    |                             |
| Capital One Card Services                                                                                                    | U.S. Bank Internet Banking                                                                                                    |                             |
| Chase Citi Condo                                                                                                    | Wells Fargo Bank                                                                                                    |                             |
| Citi Cards                                                                                                    |                                                                                                    |                             |
| Cancel                                                                                                    | Back                                                                                                    | Next                        |
|                                                                                                    |                                                                                                    |                             |
| d Checking Account                                                                                                    |                                                                                                    |                             |
| d Checking Account                                                                                                    |                                                                                                    |                             |
| d Checking Account d Checking Account                                                                                                    |                                                                                                    |                             |
| d Checking Account d Checking Account                                                                                                    |                                                                                                    |                             |
| d Checking Account d Checking Account O I want to select the connection method used                                                                                                    | to download my transactions                                                                                                    |                             |
| d Checking Account d Checking Account I want to select the connection method used Some banks offer enhanced Online Bill Pay an transactions. Choose this option if you are fol Note: Pre-registration for services and fees ma                                                                                                    | to downlo <u>a</u> d my transactions<br>Id other services based on the connection method used to download you<br>I lowing specific instructions from your bank, or if you simply want to learn<br>y be required.                                                                         | r<br>more.                  |
| d Checking Account<br>d Checking Account<br>I want to select the connection method used<br>Some banks offer enhanced Online Bill Pay an<br>transactions. Choose this option if you are fol<br>Note: Pre-registration for services and fees ma<br>Enter the name of your financial institution                                                                                   | <b>to download my transactions</b><br>Ind other services based on the connection method used to download your<br>llowing specific instructions from your bank, or if you simply want to learn<br>y be required.                                                                          | r<br>more.                  |
| d Checking Account d Checking Account I want to select the connection method used Some banks offer enhanced Online Bill Pay an transactions. Choose this option if you are fol Note: Pre-registration for services and fees ma Enter the name of your financial institution                                                                                                    | to download my transactions<br>ad other services based on the connection method used to download your<br>llowing specific instructions from your bank, or if you simply want to learn<br>y be required.                                                                                  | r<br>more.                  |
| d Checking Account d Checking Account I want to select the connection method used Some banks offer enhanced Online Bill Pay an transactions. Choose this option if you are fol Note: Pre-registration for services and fees ma Enter the name of your financial institution                                                                                                    | to download my transactions<br>nd other services based on the connection method used to download your<br>llowing specific instructions from your bank, or if you simply want to learn<br>y be required.                                                                                  | r<br>more.                  |
| d Checking Account d Checking Account I want to select the connection method used Some banks offer enhanced Online Bill Pay an transactions. Choose this option if you are fol Note: Pre-registration for services and fees ma Enter the name of your financial institution I want to enter my transactions <u>m</u> anually                                                    | to downlogd my transactions<br>Ind other services based on the connection method used to download your<br>lowing specific instructions from your bank, or if you simply want to learn<br>y be required.                                                                                  | r<br>more.                  |
| d Checking Account d Checking Account I want to select the connection method used Some banks offer enhanced Online Bill Pay an transactions. Choose this option if you are fol Note: Pre-registration for services and fees ma Enter the name of your financial institution I want to enter my transactions manually Choose this option if your bank was not four               | to download my transactions<br>ad other services based on the connection method used to download your<br>lowing specific instructions from your bank, or if you simply want to learn<br>y be required.                                                                                   | r<br>more.<br>n registers b |
| d Checking Account d Checking Account I want to select the connection method used Some banks offer enhanced Online Bill Pay an transactions. Choose this option if you are fol Note: Pre-registration for services and fees ma Enter the name of your financial institution I want to enter my transactions <u>m</u> anually Choose this option if your bank was not four hand. | to downlogd my transactions<br>Id other services based on the connection method used to download your<br>lowing specific instructions from your bank, or if you simply want to learn<br>y be required.<br>Ind in Simple Setup, or if you prefer to enter transactions into your Quicker  | r<br>more.<br>n registers b |
| d Checking Account d Checking Account I want to select the connection method used Some banks offer enhanced Online Bill Pay an transactions. Choose this option if you are fol Note: Pre-registration for services and fees ma Enter the name of your financial institution I want to enter my transactions manually Choose this option if your bank was not four hand.         | to downlogd my transactions<br>Ind other services based on the connection method used to download your<br>lowing specific instructions from your bank, or if you simply want to learn<br>y be required.<br>Ind in Simple Setup, or if you prefer to enter transactions into your Quicker | r<br>more.<br>n registers b |
| d Checking Account d Checking Account I want to select the connection method used Some banks offer enhanced Online Bill Pay an transactions. Choose this option if you are fol Note: Pre-registration for services and fees ma Enter the name of your financial institution I want to enter my transactions <u>m</u> anually Choose this option if your bank was not four hand. | to download my transactions<br>In other services based on the connection method used to download your<br>lowing specific instructions from your bank, or if you simply want to learn<br>y be required.<br>In d in Simple Setup, or if you prefer to enter transactions into your Quicker | r<br>more.<br>n registers b |
| d Checking Account d Checking Account I want to select the connection method used Some banks offer enhanced Online Bill Pay an transactions. Choose this option if you are fol Note: Pre-registration for services and fees ma Enter the name of your financial institution I want to enter my transactions <u>m</u> anually Choose this option if your bank was not four hand. | to download my transactions<br>and other services based on the connection method used to download your<br>llowing specific instructions from your bank, or if you simply want to learn<br>y be required.                                                                                 | r<br>more.<br>n registers b |
| d Checking Account d Checking Account I want to select the connection method used Some banks offer enhanced Online Bill Pay an transactions. Choose this option if you are fol Note: Pre-registration for services and fees ma Enter the name of your financial institution I want to enter my transactions manually Choose this option if your bank was not four hand.         | to downlogd my transactions<br>ad other services based on the connection method used to download your<br>llowing specific instructions from your bank, or if you simply want to learn<br>y be required.                                                                                  | r<br>more.<br>n registers b |
| d Checking Account d Checking Account I want to select the connection method used Some banks offer enhanced Online Bill Pay an transactions. Choose this option if you are fol Note: Pre-registration for services and fees ma Enter the name of your financial institution I want to enter my transactions manually Choose this option if your bank was not four hand.         | to downlogd my transactions<br>Id other services based on the connection method used to download your<br>lowing specific instructions from your bank, or if you simply want to learn<br>y be required.<br>Ind in Simple Setup, or if you prefer to enter transactions into your Quicker  | r<br>more.<br>n registers b |
| d Checking Account d Checking Account I want to select the connection method used Some banks offer enhanced Online Bill Pay an transactions. Choose this option if you are fol Note: Pre-registration for services and fees ma Enter the name of your financial institution I want to enter my transactions manually Choose this option if your bank was not four hand.         | to download my transactions<br>Id other services based on the connection method used to download your<br>lowing specific instructions from your bank, or if you simply want to learn<br>y be required.<br>Ind in Simple Setup, or if you prefer to enter transactions into your Quicker  | r<br>more.<br>n registers b |

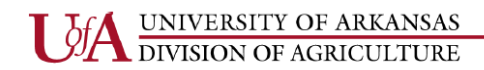

#### Quicken: Adding New Accounts Cont'd

• Enter the name of the account you wish to add in the Account Name/Nickname box, select Personal Transactions under "This account is used primarily for", then click Next.

| d Checking Acc                                                  | ount                                                                |  |
|-----------------------------------------------------------------|---------------------------------------------------------------------|--|
|                                                                 |                                                                     |  |
| Enter the name you'd like to u<br>For example: "Family Checking | ise for this account in Quicken.<br>° or "Many's Household Account" |  |
| Account Name/Nickname                                           | County General                                                      |  |
| This account is used prima                                      | ily for                                                             |  |
| <u> Personal transaction </u>                                   | ;                                                                   |  |
| O Business transaction                                          | 5                                                                   |  |
| C <u>Rental property trans</u>                                  | actions                                                             |  |
|                                                                 |                                                                     |  |
|                                                                 |                                                                     |  |

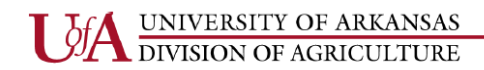

#### Quicken: Adding New Accounts Cont'd

• The statement ending date will be the current date of adding the account. The statement ending balance will be \$0.00 until you begin adding transactions.

| Q Add Checking Account                                                                                                    |              | ×            |
|----------------------------------------------------------------------------------------------------|--------------|--------------|
| Add Checking Account                                                                                                    |              |              |
| Enter the ending date and balance from your latest statement<br>Don't worry if you don't have your last statement- you can make changes to your account later. |              |              |
| Statement ending date 7/20/2018                                                                                                    |              |              |
| Statement ending balance 0.00 If This becomes the opening balance of your Quicken Account.                                                                     |              |              |
|                                                                                                    |              |              |
|                                                                                                    |              |              |
|                                                                                                    |              |              |
|                                                                                                    |              |              |
|                                                                                                    |              |              |
|                                                                                                    |              |              |
|                                                                                                    |              |              |
| Cancel                                                                                                    | <u>B</u> ack | <u>N</u> ext |

• Once you see the Account Added, you can add another account or click Finish.

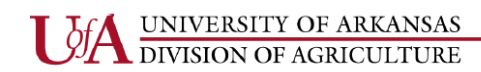

| Q Account Added                                                                                                    | >                                                                                     |
|----------------------------------------------------------------------------------------------------|---------------------------------------------------------------------------------------|
| Account Added                                                                                                    |                                                                                       |
| County General                                                                                                    | Sync to Quicken Cloud<br>for Mobile & Alerts                                          |
| The number of days of transactions that Quicken downloads is determine<br>Most financial institutions provide 90 days of your most recent transaction<br>institution policy. | ed by your financial institution.<br>ons, but this number can vary based on financial |
| 0                                                                                                    | Add Another Account <u>Finish</u>                                                     |

• You will then see your new Account listed under Banking in the Account Bar on the left-hand side of your screen.

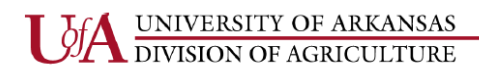

#### **Quicken: Adding New Categories**

• Choose the Tools menu at the top of your screen and select Category List from the drop downmenu.

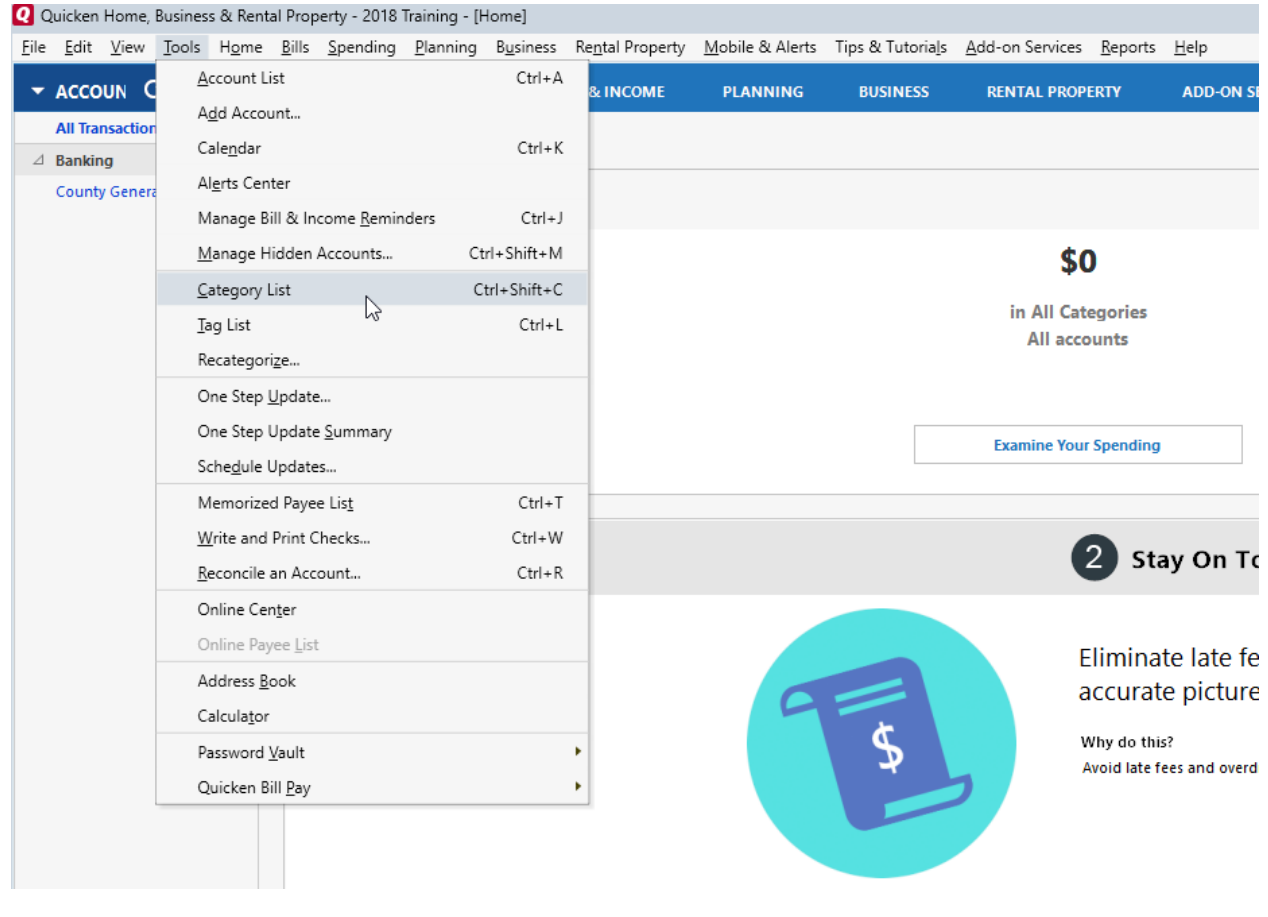

• Click New at the top right-hand side of your screen.

| <b>Q</b> Category List               |                      |       |            |                    |          | _                        | · 🗆 🤅        | $\times$ |
|--------------------------------------|----------------------|-------|------------|--------------------|----------|--------------------------|--------------|----------|
| Category List                        |                      |       |            |                    |          |                          |              |          |
| Sho <u>w</u> Full list               | •                    |       |            |                    |          |                          | New Category |          |
| Business Income<br>Business Expenses | Category 🔺           | Usage | Туре       | Description        | Group    | Tax Line Item            | ¢            |          |
| Personal Income                      | Advertising (Busi    | 0     | Expense    | Advertising expen  | Business | 📀 Schedule C:Advertising | , ^          |          |
| Personal Expenses                    | Advertising (Rental) | 0     | fi Expense | Advertising for Re | Rental P | Schedule E:Advertising   | 1            |          |
| Rental Property Income               | Auto & Transport     | 0     | Expense    | Auto & Transport   | Personal |                          |              |          |
| Transfers                            | Auto Insurance       | 0     | Expense    | Auto Insurance     | Personal |                          |              |          |
| All Categories                       | Auto Payment         | 0     | Expense    | Auto Payment       | Personal |                          |              |          |
|                                      | Car Wash             | 0     | Expense    | Car Wash           | Personal |                          |              |          |

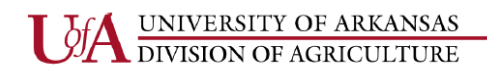

#### Quicken: Adding New Categories Cont'd

• Enter a name for your new category, select the proper category group from the drop-down menu next to the Group box (Income or Expenses), then click Save. If you want to add a category as a subcategory of another category, select Subcategory of and select the appropriate category.

| <b>Q</b> New Cate              | Jory            |      | $\times$ |
|--------------------------------|-----------------|------|----------|
| New Ca                         | ategory         |      |          |
| Details                        | Tax Reporting   |      |          |
| Category <u>n</u><br>Camp Fees | ame:<br>Expense |      | - 1      |
| C Income                       |                 |      |          |
| Expense                        | :<br>           |      |          |
| <u>D</u> escription            | (optional)      |      |          |
|                                |                 |      |          |
|                                |                 |      |          |
| 0                              |                 | Save | Cancel   |

• Once you see your new category in the Category List, click Done.

q

| o <u>w</u> Full list              | •                    |       |           |                       |          | Nev                         | v Catego  |
|-----------------------------------|----------------------|-------|-----------|-----------------------|----------|-----------------------------|-----------|
| isiness Income                    | Category             | Usage | Туре      | Description           | Group    | Tax Line Item               |           |
| isiness Expenses<br>rsonal Income | Gas & Fuel           | 0     | Expense   | Gas & Fuel            | Personal |                             |           |
| rsonal Expenses                   | Parking              | 0     | Expense   | Parking               | Personal |                             |           |
| ntal Property Income              | Public Transport     | 0     | Expense   | Public Transportation | Personal |                             |           |
| ntal Property Expenses<br>nsfers  | Registration         | 0     | Expense   | Registration for yo   | Personal | Schedule A:Personal proper  | rty taxes |
| Categories                        | Service & Parts      | 0     | Expense   | Service & Parts       | Personal |                             |           |
|                                   | Tolls                | 0     | Expense   | Tolls for highways,   | Personal |                             |           |
|                                   | Auto and Travel (    | 0     | n Expense | Auto and Travel e     | Rental P | Schedule E:Auto expense     |           |
|                                   | Bills & Utilities    | 0     | Expense   | Bills & Utilities     | Personal |                             |           |
|                                   | Credit Card Pay      | 0     | Expense   | Credit Card Payment   | Personal |                             |           |
|                                   | Home Phone           | 0     | Expense   | Home Phone            | Personal |                             |           |
|                                   | Internet             | 0     | Expense   | Internet              | Personal |                             |           |
|                                   | Mobile Phone         | 0     | Expense   | Mobile Phone          | Personal |                             |           |
|                                   | Television           | 0     | Expense   | Television            | Personal |                             |           |
|                                   | Utilities            | 0     | Expense   | Utilities such as Ga  | Personal |                             |           |
|                                   | Camp Fees Expense    | 0     | Expense   |                       | Personal |                             |           |
|                                   | Car & Truck (Busi    | 0     | 💻 Expense | Car & Truck expen     | Business | Schedule C:Car and truck e  | xpenses   |
|                                   | Cash & ATM           | 0     | Expense   | Cash & ATM            | Personal |                             |           |
|                                   | Cleaning and Mai     | 0     | n Expense | Cleaning and Mai      | Rental P | Schedule E:Cleaning and m   | aintena   |
|                                   | Commissions (Ren     | 0     | n Expense | Commissions on        | Rental P | Schedule E:Commissions      |           |
|                                   | Consulting Incom     | 0     | 💻 Income  | Consulting Incom      | Business | Schedule C:Gross receipts o | or sales  |
|                                   | [County General]     | 1     | Transfer  |                       |          |                             |           |
|                                   | Deposit to Savings   | 0     | Expense   | A deposit or transf   | Personal |                             |           |
|                                   | Discounts (Business) | 0     | Expense 🔍 | Discount expense      | Business | Schedule C:Returns and all  | owance    |

Show hidden categories

Done

#### **Quicken: Entering a Deposit**

- Select (highlight) the Account in the Account Bar where you want to record the deposit. The account register will appear on the right-hand side of your screen.
- Enter the Date the deposit was made at the bank in the Date field.
- Select or enter DEP in the Check # field.
- Enter the source of the money (contributor's name or how money was received) In the Paid By field. It is a NAME of a person or entity. It is not an Event, unless you are creating a deposit for a group event—then you enter the Name of the Event Participants-list attached (i.e. PAT Participants-list attached and attach a list of each individual name with amount paid or given, and form of payment (cash or check).
- Enter the total amount of money deposited in the deposit field.
- Select the appropriate Income Category from the drop-down list.
- For deposits split between accounts—DO NOT USE THE SPLIT BUTTON—make two separate entries-one in each account for the amount being placed in that account and make an entry in the Memo field that reflects the total amount of the deposit and the deposit date.
- Select the appropriate Tag fund or group, if applicable.
- Enter more information for explanation of the transaction in the Memo field, if needed.
- Click Save to record the deposit.

|                      | H <u>o</u> me | e <u>B</u> ill | s <u>S</u> pendin | g <u>P</u> lanning | y B <u>u</u> siness Re <u>n</u> tal Pro | perty <u>M</u> obile & Alerts | Tips & Tutoria <u>l</u> s | Add-on Services <u>R</u> eports | <u>H</u> elp |            |    |         |            |          |          |    |
|----------------------|---------------|----------------|-------------------|--------------------|-----------------------------------------|-------------------------------|---------------------------|---------------------------------|--------------|------------|----|---------|------------|----------|----------|----|
| ACCOUN C +           | \$            |                | HOME              | SPENDIN            | G BILLS & INCON                         | IE PLANNING                   | BUSINESS                  | RENTAL PROPERTY                 | ADD-         | ON SERVICI | ES | MOBILE  | & ALERTS   | TIPS & 1 | UTORIALS |    |
| All Transactions     |               | 1.             |                   | unt                |                                         |                               |                           |                                 |              |            |    |         |            |          | 0-       | 8  |
| Banking              | \$100         | 4-             | TIACCO            | unt                |                                         |                               |                           |                                 |              |            |    |         |            |          | 0.       | 24 |
| 4-H Account          | 100           | A              | II Dates          | ▼ A                | ny Type 💌 🛛 All Trar                    | sactions 💌 Reset              |                           |                                 |              |            |    |         |            |          | Search   | Q  |
| 4-H Foundation       | 0             |                | Date              | A Chec.            | Pavee                                   | Memo                          | Category                  | Tag                             | R            | Payment    |    | Denosit | Amount     | Balance  |          | ž  |
| Ag Account           | 0             | r              | 7/20/2018         | _ encent           | Opening Balance                         | mento                         | M H Account)              | iag                             | V            | rayment    | D  | Deposit | 7 mile and | 0.00     |          |    |
| County General       | 0             |                | 1/20/2010         |                    | Opening balance                         |                               | [4-ITACCOUNT]             |                                 |              |            | K  |         |            | 0.00     |          |    |
| FCS Account          | 0             |                | 7/23/2018         | DEP                | Scott Foundation, Inc.                  |                               |                           |                                 |              |            |    | 100 00  | 100 00     | 100 00   |          | _  |
| Master Gardeners     | 0             | k              | 7/23/2018         | 📰 Check #          | ⊧ Payee                                 | Memo                          | Category                  | Tag                             | Ø            | Payment    |    | Deposit | Amount     |          | Save 🔯   | ĸ  |
| PAT                  | 0             |                |                   |                    |                                         |                               |                           |                                 |              |            |    |         |            |          |          |    |
| Scholarships         | 0             |                |                   |                    |                                         |                               |                           |                                 |              |            |    |         |            |          |          |    |
| Soil & Other Samples | 0             |                |                   |                    |                                         |                               |                           |                                 |              |            |    |         |            |          |          |    |
|                      | 0             |                |                   |                    |                                         |                               |                           |                                 |              |            |    |         |            |          |          |    |

#### **Quicken: Entering a Donation/Gift/Sponsorship**

- Select (highlight) the Account in the Account Bar where you want to record the deposit. The account register will appear on the right-hand side of your screen.
- Enter the Date the deposit was made in the Date field.
- If the funds received are a donation, begin the entry in the Payee field with GIFT-then enter the name of the person/entity, i.e. GIFT-Farm Bureau
- Smaller donations can be grouped together in a deposit, i.e. GIFT-Individual Donors-list attached and attach a list of the individuals with the amount of each donation and type (cash/check) of donation.
- If a single donation is \$250 or more is received, enter it as a single entry and a copy of all documentation should be sent to Brian Helms in the Development Office.
- Enter the total amount of money deposited in the deposit field.
- Select the appropriate Income Category from the drop-down list.
- For deposits split between accounts—DO NOT USE THE SPLIT BUTTON—make two separate entries-one in each account for the amount being placed in that account and make an entry in the Memo field that reflects the total amount of the deposit and the deposit date.
- Select the appropriate Tag fund or group, if applicable.
- Enter more information for explanation of the transaction in the Memo field, if needed.
- Click Save to record the deposit.

|                                                 | HOME           | S | PENDING | BILLS & INCOMI   | E PLANNING  | BUSINESS         | RENTAL PROPERTY |   | ADD-ON SE | RVICE | S MC               | BILE & ALERTS | TIPS & TUTORIAL |               |    |   |
|-------------------------------------------------|----------------|---|---------|------------------|-------------|------------------|-----------------|---|-----------|-------|--------------------|---------------|-----------------|---------------|----|---|
| Со                                              | County General |   |         |                  |             |                  |                 |   |           |       |                    |               |                 |               | ₽. | ¢ |
| All Dates 🔹 Any Type 💌 All Transactions 💌 Reset |                |   |         |                  |             |                  |                 |   |           |       |                    |               |                 |               | Q  |   |
| Þ                                               | Date           |   | Check # | Payee            | Memo        | Category         | Tag             | Ø | Payment   | Clr   | Deposit            | Amount        | Balance         |               |    | 1 |
|                                                 | 7/20/2018      |   |         | Opening Balance  |             | [County General] |                 |   |           | R     |                    |               | 0 00            |               |    |   |
|                                                 | 7/23/2018      |   | DEP     | GIFT-Farm Bureau | Sponsorship |                  | Shooting Sports |   |           |       | 175 <mark>0</mark> | ) 175 00      | 175 00          |               |    | ſ |
| k                                               | 7/23/2018      |   | Check # | Payee            | Мето        | Category         | Tag             | 0 | Payment   |       | Deposit            | Amount        |                 | S <u>a</u> ve | ₿- | ζ |
|                                                 |                |   |         |                  |             |                  |                 |   |           |       |                    |               |                 |               |    |   |
|                                                 |                |   |         |                  |             |                  |                 |   |           |       |                    |               |                 |               |    |   |
|                                                 |                |   |         |                  |             |                  |                 |   |           |       |                    |               |                 |               |    |   |

#### **Quicken: Entering a Direct Deposit**

Occasionally, there will be money directly transferred (deposited) into the Depository Account from UACES and/or other entities. You will have to look at your bank statement and determine the source of the funds.

- Select (highlight) the Account in the Account Bar where you want to record the deposit. The account register will appear on the right-hand side of your screen.
- If the funds are received from UACES (i.e. Paper Clover, Citizenship Leadership, Monthly Clearings, etc.) you will enter TSR in the Num field. You will receive an email from Financial Services detailing the source of the funds for TSR entries.
- If the funds are received directly from another entity (i.e. United Way, State of Arkansas, etc.) you will enter DEP in the Num field.
- If the funds are received from UACES, enter the description provided in the email form Financial Services in the Paid By field.
- Enter the total amount of money deposited in the deposit field.
- Select the appropriate Income Category from the drop-down list.
- For deposits split between accounts—DO NOT USE THE SPLIT BUTTON—make two separate entries-one in each account for the amount being placed in that account and make an entry in the Memo field that reflects the total amount of the deposit and the deposit date.
- Select the appropriate Tag fund or group, if applicable.
- Enter more information for explanation of the transaction in the Memo field, if needed.
- Click Save to record the deposit.

Tips for determining the correct entry in the Num field for deposits:

DEP—used when funds are received in the County office and the funds are deposited at the local Depository Account bank.

DEP— used when funds are directly deposited into the Depository Account by an entity other than UACES

TXFR— used when funds are received by UACES and transferred into the Depository Account. You will receive an email from Financial Services detailing the source of the funds. (If you receive notification from Financial Services, the funds have already been recorded in Banner and do not need to be recorded as a deposit entry in Banner again.)

#### **Quicken: Entering a Check**

- Select (highlight) the Account in the Account Bar where you want to record the deposit. The account register will appear on the right-hand side of your screen.
- Enter the date the check was written in the Date field.
- Enter the check number in the Num field. Do not add your Org number to the check number.
- Enter the Name to which the check was written in the Payee field.
- Enter the amount of the check in the Payment field.
- Select the appropriate Expense category from the drop down menu in the Category field.
- **DO NOT USE THE SPLIT BUTTON**—if you have checks which will affect more than one Account, you will enter two transactions in Quicken. Select the first Account and enter the check as indicated above. The amount you enter in the Payment field will be the amount of money you want taken from this Account. Click in the Memo field and make an entry that reflects the total amount of the check and the check date.
- Then select the second Account and repeat the steps above for the second Account where you want to record the check, enter the remaining amount of the check and make an entry in the Memo field that reflects the total amount of the check and the check date. The total of the amounts entered should equal the total amount of the check that was written.
- Select the appropriate Tag fund or group, if applicable.
- Enter more information for explanation of the transaction in the Memo field, if needed.
- Click Save to record the deposit.
- Be mindful that there is a drop-down menu that will allow you to select Next Check Num

| ACCOUN C T           | <b>.</b> | HOME      | SPENDING              | BILLS & INCO      | OME PLANNIN         | IG BUSINES       | S RENTAL        |   | ADD-ON SE | RVICE | S MOB   | ILE & ALERTS | TIPS     | & TUTORIALS |
|----------------------|----------|-----------|-----------------------|-------------------|---------------------|------------------|-----------------|---|-----------|-------|---------|--------------|----------|-------------|
| All Transactions     |          | County    | General               |                   |                     |                  |                 |   |           |       |         |              |          | 0- 8        |
| Banking              | \$175    | county    | General               |                   |                     |                  |                 |   |           |       |         |              |          | U• **       |
| 4-H Account          | 100      | All Dates | ▼ Anj                 | / Type 🔻 🛛 All Tr | ansactions 💌        | Reset            |                 |   |           |       |         |              |          | Search Q    |
| 4-H Foundation       | 0        | Date      | Check #               | Pavee             | Memo                | Category         | Tag             | R | Payment   | Clr   | Denosit | Amount       | Balance  |             |
| Ag Account           | 0        | 7/20/20   | 18                    | Opening Balance   | incino              | [County General] | iag             | 0 | ruyment   | R     | Deposit | Allount      | 0.00     |             |
| County General       | 75       | 7/20/20   | 10 DED                | CIET Form Ruraou  | Enoncorchin         | [county ocheral] | Shooting Sports |   |           |       | 175.00  | 175 00       | 175.00   |             |
| FCS Account          | 0        | 1/25/20   | IO DEP                | GIFT-Farm Dureau  | sponsorsnip         |                  | shooting sports |   |           |       | 1/5 00  | 1/5 00       | 1/5 00   |             |
| Master Gardeners     | 0        | 7/23/20   | 18 1234               | Lois Learner      | Educational Materia |                  |                 |   | 100 0     | 0     |         | -100 00      | 75 00    |             |
| PAT                  | 0        | 2/24/20   | 18                    | 뢒 Payee           | Мето                | Category         | Tag             | Ø | Payment   |       | Deposit | Amount       |          | Save 🔯 ≺    |
| Scholarships         | 0        |           | Next Che              | ck Num            |                     |                  |                 |   |           |       |         |              |          |             |
| Soil & Other Samples | 0        |           | Denosit               |                   |                     |                  |                 |   |           |       |         |              |          |             |
| Transfers            | 0        | 3 T       | ransactic Print Che   | ck .              |                     |                  |                 |   |           |       |         | Endina E     | Balance: | 75.00       |
|                      |          | _         | Transfer              |                   |                     |                  |                 |   |           |       |         | ,            |          |             |
|                      |          | ∨ Do      | wnload <sup>EFT</sup> | :                 | ome Reminders (0    | Due)             |                 |   |           |       |         |              |          |             |
|                      |          |           |                       |                   |                     |                  |                 |   |           |       |         |              |          |             |
|                      |          | Set up    | Downlo                | )                 | ment                |                  |                 |   |           |       |         |              |          |             |
|                      |          |           |                       | Public Color      |                     |                  |                 |   |           |       |         |              |          |             |

19 | Page

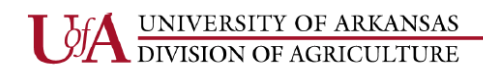

#### Quicken: Entering a Check Cont'd

When you write a check, please make sure that you perform a proper review of documentation for that expenditure including the following:

- 1. Original Invoice/Receipt
- 2. Allowable Purchases
- 3. Reasonable Expenditures
- 4. No State Contract Items
- 5. Deface all pages of documentation-check # and date
- Check Distribution—AOS and Staff Chair
- Proper Category
- Resolve checks which have not cleared the bank in a reasonable length of time. Contact the payee and ask them to deposit the check. If they did not receive the check or have lost the check, void the check in Quicken and reissue a new check.
- You may want to use a check request form such as the example shown below:

| Example: |                                                                                                    | Check<br>Date                                                                                                    |
|----------|----------------------------------------------------------------------------------------------------|----------------------------------------------------------------------------------------------------|
| <i>I</i> | CHEC                                                                                                    | ( REQUEST                                                                                                    |
|          | ISSUE CHECK                                                                                                    |                                                                                                    |
|          | FOR                                                                                                    |                                                                                                    |
|          | (Attach all                                                                                                    |                                                                                                    |
|          | CHECK APPROPRIATE<br>County General Expense<br>Aq<br>FCS<br>4.H<br>County Council<br>Crop Production Meetings<br>Soil & Other Samples<br>Field Davs<br>Master Gardeners'<br>Scholarships | CHECK APPROPRIATE<br>Award<br>Educational<br>Food Supplies-<br>Insuranc<br>Meetinq-<br>Meetinq-<br>Meetinq<br>Merchandise for<br>Miscellaneou<br>Postaq<br>Programmatic |
|          | (Requester's                                                                                                    | (Staff Chair                                                                                                    |

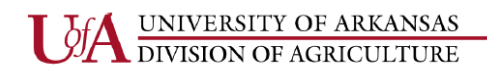

#### Quicken: Voiding a Check-Current Month

- Select (highlight) the Account in the Account Bar where the original check was written.
- Select the More Actions icon next to the Save button.
- Select Void transaction(s) from the drop down menu.
- Click Save to void the check. A (c) is automatically added to the Clr column

|   |         |    |     |         |        |              |       |          |       | ⊙- \$-       |
|---|---------|----|-----|---------|--------|--------------|-------|----------|-------|--------------|
|   |         |    |     |         |        |              |       |          |       | Search Q     |
| C | Payment |    | CIr | Deposit |        | Amount       |       | Balance  | e     | ¢            |
|   |         |    | R   |         |        |              |       | 0        | 00    | ▲            |
|   |         |    |     | 175     | 00     | 175          | 00    | 175      | 00    |              |
| Ø | 100 (   | 00 |     | Deposit |        | -100         | 00    | 75       | 00    | Save 🖏 ≺     |
|   | 50 (    | 00 |     | Save    |        |              |       |          |       |              |
|   |         |    |     | Resto   | re tr  | ansaction    |       |          |       | Esc          |
|   |         |    |     | Split   |        |              |       |          |       | Ctrl+S       |
|   |         |    |     | Notes   | and    | i flags      |       |          |       |              |
|   |         |    |     | Attack  | me     | nts          |       |          |       |              |
|   |         |    |     | Tax lir | ne ite | em assignr   | men   | ts       |       |              |
|   |         |    |     | Copy    | tran   | saction(s)   |       |          |       |              |
|   |         |    |     | Cut tra | ansa   | ction(s)     |       |          |       |              |
|   |         |    |     | Paste   | tran   | saction(s)   |       |          |       |              |
|   |         |    |     | Edit tr | ansa   | action(s)    |       |          |       |              |
|   |         |    |     | New     |        |              |       |          |       | Ctrl+N       |
|   |         |    |     | Delete  | 2      |              |       |          |       | Ctrl+D       |
|   |         |    |     | Undo    | dele   | ete          |       |          |       |              |
|   |         |    |     | Insert  | tran   | saction      |       |          |       | Ctrl+I       |
|   |         |    |     | Move    | tran   | saction(s)   |       |          |       |              |
|   |         |    |     | Undo    | acce   | ept all tran | sact  | tions    |       |              |
|   |         |    |     | Memo    | orize  | payee        |       |          |       | Ctrl+M       |
|   |         |    |     | Add re  | emir   | nder         |       |          |       |              |
|   |         |    |     | Void t  | rans   | action(s)    |       |          |       |              |
|   |         |    |     | Recon   | cile   |              |       |          |       |              |
|   |         |    |     | Review  | v do   | wnloaded     | pay   | /ee      |       |              |
|   |         |    |     | Find    |        |              |       |          |       | Ctrl+F       |
|   |         |    |     | Find n  | ext    |              |       |          |       | Ctrl+Shift+F |
|   |         |    |     | Go To   | ma     | tching trar  | sfer  |          |       |              |
|   |         |    |     | Go to   | spe    | cific date   |       |          |       | Ctrl+G       |
|   |         |    |     | Payme   | ents   | made to L    | ois   | Learner  |       |              |
|   |         |    |     | Launc   | h Mi   | ni-Report    | for I | Payee Lo | is Le | arner        |

#### Quicken: Voiding a Check Cont'd

| C | ounty Ger   | neral   |                 |                  |                |                |   |         |    |     |         |        |              |          |    | • <b>•</b> | ¢       | Ŧ |
|---|-------------|---------|-----------------|------------------|----------------|----------------|---|---------|----|-----|---------|--------|--------------|----------|----|------------|---------|---|
| A | II Dates    | ▼ An    | ny Type 💌 🛛 All | Transactions     | ▼ Reset        |                |   |         |    |     |         |        |              |          |    | Search     | Q       |   |
|   | Date 🔺      | Check # | Payee           | Memo             | Category       | Tag            | 0 | Payment | t  | Clr | Deposit | Amount | ł            | Balance  | e  |            |         | ₽ |
|   | 7/20/2018   |         | Opening Baland  |                  | [County Genera |                |   |         |    | R   |         |        |              | 0        | 00 |            |         | * |
|   | 7/23/2018   | DEP     | GIFT-Farm Burea | Sponsorship      |                | Shooting Sport |   |         |    |     | 175 00  | ) 175  | 6 <b>0</b> 0 | 175      | 00 |            |         | _ |
|   | 7/23/2018   | 1234    | **VOID**Lois Le | Educational Ma   |                |                |   |         |    | C   |         |        |              | 175      | 00 |            |         |   |
|   | 7/24/2018   | 1235    | Quincy Quicken  | Training Materia |                |                |   | 50      | 00 | •   |         | -50    | 00           | 125      | 00 |            |         |   |
| k | 7/24/2018   |         | 👤 Payee         | Мето             | Category       | Tag            | 0 | Payment |    |     | Deposit | Amount |              |          |    | Save 🖸     | $\prec$ |   |
|   |             |         |                 |                  |                |                |   |         |    |     |         |        |              |          |    |            |         |   |
|   |             |         |                 |                  |                |                |   |         |    |     |         |        |              |          |    |            |         |   |
|   |             |         |                 |                  |                |                |   |         |    |     |         |        |              |          |    |            |         |   |
|   |             |         |                 |                  |                |                |   |         |    |     |         |        |              |          |    |            |         |   |
|   |             |         |                 |                  |                |                |   |         |    |     |         |        |              |          |    |            |         |   |
|   |             |         |                 |                  |                |                |   |         |    |     |         |        |              |          |    |            |         |   |
|   |             |         |                 |                  |                |                |   |         |    |     |         |        |              |          |    |            |         | Ŧ |
|   | 4 Transacti | ons     |                 |                  |                |                |   |         |    |     |         | Endi   | ng E         | Jalance: |    | 125        | 5.00    |   |

- Once the check is voided, the amount of the check is returned to the balance of the Account. There is no need to make an additional transaction as a deposit as previously done before.
- Enter more information for explanation of the transaction in the Memo field, if needed.

#### **Quicken: Voiding a Check-Previous Month**

If you are voiding a transaction from a previous month you will need to enter a deposit transaction to offset the previous expense. View the example below on voiding a check from a previous reporting period.

# **County General**

| A | I Dates   | <ul> <li>Any T</li> </ul> | ype 💌 All Transactions 💌 Reset            |                           |       |       |   |         |    |     |         |    |        |    | Se      |
|---|-----------|---------------------------|-------------------------------------------|---------------------------|-------|-------|---|---------|----|-----|---------|----|--------|----|---------|
| Þ | Date 🔺    | Check #                   | Payee                                     | Memo                      | Ca    | Tag   | 0 | Payment |    | Clr | Deposit |    | Amount |    | Balance |
|   | 7/20/2018 |                           | Opening Balance                           |                           | [Coun |       |   |         |    | R   |         |    |        |    | 0 00    |
|   | 7/23/2018 | DEP                       | GIFT-Farm Bureau                          | Sponsorship               |       | Shoot |   |         |    |     | 175     | 00 | 175    | 00 | 175 00  |
|   | 7/23/2018 | DEP                       | Brenda Balance                            | Check #2245 for Camp Fees |       |       |   |         |    |     | 160     | 00 | 160    | 00 | 335 00  |
|   | 7/23/2018 | 1234                      | Lois Learner                              | Educational Material      |       |       |   | 22 (    | 00 | C   |         |    | -22    | 00 | 313 00  |
|   | 7/24/2018 | OTH                       | Arvest Bank                               | Deposit Slips             |       |       |   | 60 (    | 00 |     |         |    | -60    | 00 | 253 00  |
|   | 7/24/2018 | 1235                      | Quincy Quicken                            | Training Material         |       |       |   | 50 (    | 00 |     |         |    | -50    | 00 | 203 00  |
|   | 7/26/2018 | CORR                      | Check # 2245-Brenda Balance- Returned NSF |                           |       |       |   | 160 (   | 00 |     |         |    | -160   | 00 | 43 00   |
|   | 3/6/2019  | 1234V                     | Lois Learner                              | check was never cashed    |       |       |   |         |    | C   | 22      | 00 | 22     | 00 | 65 00   |

#### **Quicken: Entering Other Transactions**

When the reference of "Other Transactions" is used, this is referring to transactions that are not a check, deposit, or transfer that may need to be entered in Quicken, i.e. P-cards, Bank Charges, publications, printing, postage, etc.

- Select (highlight) the Account in the Account Bar where you want to record the transaction.
- In the Check Register on the right-hand side of your screen, enter the Date the transaction occurred in the Date field. **\*\*If the date of the transaction is for a previous month that the County Financial Reports have already been submitted to Financial Services, use the current date and refer to the actual date in the Memo field.\*\***
- Select OTH for the Num field.
- Enter a description of the transaction in the Payee field (i.e. if you are entering a P-card expense, you would enter the name of the company where the item was purchased. If the transaction is for bank charges, you would enter the Bank name. Enter the amount of the transaction in the Payment field if it subtracts from your bank balance OR enter the amount of the transaction in the Deposit field if it adds to your bank balance.
- Select the appropriate Income or Expense category from the category drop-down menu. You may want to add a P-card category to use for P-card transactions. If you use a Category other than P-card, you may enter additional information in the Memo field, such as P-card Expense John Doe for further detail.
- Select the appropriate Tag fund or group, if applicable.
- Enter more information for explanation of the transaction in the Memo field, if needed. For example, when recording a bank charge for Deposit Slips, you would enter Deposit Slips.
- Click Save to record the transaction.

Eile Edit View Tools Home Bills Spending Planning Business Rental Property Mobile & Alerts Tips & Tutorials Add-on Services Reports Help - ACCOUN C + 🕸 HOME SPENDING BILLS & INCOME PLANNING BUSINESS RENTAL ADD-ON SERVICES MOBILE & ALERTS TIPS & TUTORIALS All Transactions **County General** ⊕**- ⊉-**⊿ Banking \$165 4-H Account All Dates Any Type ▼ All Transactions ▼ Reset Q 100 0 4-H Foundation Payee Category Payment Clr Ö Date Check # Memo Tag Deposit Amount Balance Ag Account 0 7/20/2018 (County General) 0 00 Opening Balance R County General 65 7/23/2018 DEP 175 00 GIFT-Farm Bureau Sponsorship Shooting Sports 175 00 175 00 FCS Account 0 7/23/2018 1234 \*\*VOID\*\*Lois Learner Educational Material 175 00 Master Gardeners 7/24/2018 OTH 60 00 115 00 PAT Arvest Bank Deposit Slips -60 00 0 7/24/2018 1235 Quincy Quicken Training Material 50 00 -50 00 65 00 Scholarships 0 Soil & Other Samples 0 ▶ 7/24/2018 👬 Check # Payee Mem @ Payı Save 🖸 ≺ Transfers 5 Transactions Ending Balance: 65.00

#### Quicken: Entering an Insufficient (NSF) Check

- Select (highlight) the Account in the Account Bar where the original deposit was recorded.
- Enter the date the check was charged back to your Depository Account if you have not already sent your Financial Reports to Financial Services. If you have already sent your files to Financial Services, use the current date.
- Enter CORR in the Num field.
- Enter a description (Check #XXXX-Name of Person/Entity-Returned NSF) in the Payee field.
- Enter the Amount of the Insufficient Check in the Payment field.
- Select the Category that was used for the original deposit.
- Select the appropriate Tag fund or group, if it was used for the original deposit.
- Enter more information for explanation of the transaction in the Memo field, if needed.
- Click Save to record the transaction.
- You will clear (clr) this transaction in the month that the insufficient check is listed on your bank statement.

| All Transactions              |       | County Ge  | neral   |                                           |               |              |              |   |         |     |         |          |          | 6             | ). ö. |   |
|-------------------------------|-------|------------|---------|-------------------------------------------|---------------|--------------|--------------|---|---------|-----|---------|----------|----------|---------------|-------|---|
| ⊿ Banking                     | \$165 | county de  | ilerai  |                                           |               |              |              |   |         |     |         |          |          |               | )• m• |   |
| 4-H Account<br>4-H Foundation | 100   | All Dates  | ▼ Any T | iype 💌 All Transactions 💌 Reset           |               |              |              |   |         |     | _       |          |          | Search        | Q     | ] |
| Ag Account                    | 0     | 🕨 Date 🔺   | Check # | Payee                                     | Memo          | Category     | Tag          | 0 | Payment | Clr | Deposit | Amount   | Balance  |               | Ķ     | ž |
| County General                | 65    | 7/20/2018  |         | Opening Balance                           |               | [County Gene |              |   |         | R   |         |          | 0 00     |               | 4     |   |
| FCS Account                   | 0     | 7/23/2018  | DEP     | GIFT-Farm Bureau                          | Sponsorship   |              | Shooting Spo |   |         |     | 175 00  | 175 00   | 175 00   |               | _     | 1 |
| Master Gardeners              | 0     | 7/23/2018  | DEP     | Brenda Balance                            | Check #2245   |              |              |   |         |     | 160 00  | 160 00   | 335 00   |               |       |   |
| PAT                           | 0     | 7/23/2018  | 1234    | **VOID**Lois Learner                      | Educational N |              |              |   |         | c   |         |          | 335 00   |               |       |   |
| Scholarships                  | 0     | 7/24/2018  | OTH     | Arvest Bank                               | Deposit Slips |              |              |   | 60 00   | )   |         | -60 00   | 275 00   |               |       |   |
| Soil & Other Samples          | 0     | 7/24/2018  | 1235    | Quincy Quicken                            | Training Mate |              |              |   | 50 00   | )   |         | -50 00   | 225 00   |               |       |   |
| Transfers                     | 0     | 7/26/2018  | CORR    | Check # 2245-Brenda Balance- Returned NSF |               |              |              |   | 160 00  | )   |         | -160 00  | 65 00    |               |       |   |
|                               |       | 7/26/2018  | Check # | Payee                                     | Мето          | Category     | Tag          | Ø | Payment |     | Deposit | Amount   |          | S <u>a</u> ve | ¢≺    |   |
|                               |       |            |         |                                           |               |              |              |   |         |     |         |          |          |               |       |   |
|                               |       |            |         |                                           |               |              |              |   |         |     |         |          |          |               |       |   |
|                               |       |            |         |                                           |               |              |              |   |         |     |         |          |          |               |       |   |
|                               |       |            |         |                                           |               |              |              |   |         |     |         |          |          |               |       |   |
|                               |       |            |         |                                           |               |              |              |   |         |     |         |          |          |               |       |   |
|                               |       |            |         |                                           |               |              |              |   |         |     |         |          |          |               |       |   |
|                               |       |            |         |                                           |               |              |              |   |         |     |         |          |          |               |       |   |
|                               |       |            |         |                                           |               |              |              |   |         |     |         |          |          |               |       |   |
|                               |       |            |         |                                           |               |              |              |   |         |     |         |          |          |               | ,     |   |
|                               |       | 7 Transact | ions    | 1                                         |               |              |              |   |         |     |         | Ending E | Balance: |               | 65.00 | 1 |

#### **Quicken: Resolving an Insufficient Check**

- Resolve the insufficient check as quickly as possible after notification of return is received from the Depository Bank.
- Record the insufficient check in Quicken as previously outlined.
- Mail the party who submitted the insufficient check a letter (sample copy below)
- If you do not receive a response to the first letter in a timely manner, send a second letter by registered mail using a return confirmation.
- If you do not receive a response to the second letter, contact the Cash Manager, in Financial Services for further instructions.
- When you do receive the funds for the insufficient check, the deposit will be recorded as a new deposit. Keep a copy of the insufficient check and the new check in your files and send the original insufficient check back to the party who submitted the check, unless that party requests that you destroy the check.

#### "Date"

"Name" "Street Address" "City", "State" "Zip Code"

Dear "Name":

The Cooperative Extension Service received your check, "check number", in the amount of "amount of check", dated "date of check". The check was deposited into our bank account. On "return date from notification/bank statement", the check was charged back against our account for insufficient funds. Please find enclosed a copy of your check and the notification from the bank.

Please send a money order in the amount of "amount of check plus service charge if bank charged one" to:

"County Name" Cooperative Extension Service "County Street Address" "County City", AR "County Zip Code"

Thank you for your prompt attention to this matter.

Sincerely,

"Staff Chair's Name"

#### **Quicken: Entering an Error Correction**

If you have not already sent your Financial Report for the month to Financial Services, you may make corrections to the original transaction entry. Go to the original transaction and make the needed corrections.

#### • Remember, you must click the enter key to save the changes

If you have already sent your Financial Report to Financial Services for the month in which you need to make the correction, you will have to record a new transaction in Quicken for the amount of the error.

- Select (highlight) the Account in the Account Bar where the original transaction was recorded.
- Enter the current date.
- Enter CORR in the Num field
- Your description should refer back to the original transaction and date.
- Enter the Amount of the correction in the appropriate Payment or Deposit field.
- Select the category that was used for the original deposit.
- Select the appropriate Tag fund or group, if it was used for the original deposit.
- Enter more information for explanation of the transaction in the Memo field, if needed.
- Click Save to record the transaction.

| ▼ ACCOUN C +                 | ٥   | HOME      | SPENDIN   | G BILLS & INCOME               | PLANNING            | BUSINESS | RENTAL PROPERTY | ADD-ON SERVICES | MOBILE & AL | ERTS      | TIPS & | TUTORIALS |        |         |                  |    |
|------------------------------|-----|-----------|-----------|--------------------------------|---------------------|----------|-----------------|-----------------|-------------|-----------|--------|-----------|--------|---------|------------------|----|
| All Transactions             |     | 4-H Acco  | unt       |                                |                     |          |                 |                 |             |           |        |           |        |         | 0. (             | ö- |
| ⊿ Banking \$                 | 440 | 4-11 ACC0 | unt       |                                |                     |          |                 |                 |             |           |        |           |        |         | 0.               | μŦ |
| 4-H Account                  | 375 | All Dates | ▼ A       | ny Type 💌 🛛 All Transaction    | ns 💌 Reset          |          |                 |                 |             |           |        |           |        |         | Search (         | Q  |
| 4-H Foundation               | 0   | Date      | A Chec    | Payee                          | Memo                |          | Category        | Tag             | 6           | Payment   | ;      | Deposit   | Amount | Balance |                  | Ö  |
| Ag Account<br>County General | 65  | 7/20/2018 |           | Opening Balance                |                     |          | [4-H Account]   |                 |             |           | R      |           |        | 0 00    |                  | ۸  |
| FCS Account                  | 0   | 7/20/2018 | DEP       | Samantha Solutions             | Check #5692         |          |                 |                 |             |           |        | 175 00    | 175 00 | 175 00  |                  | _  |
| Master Gardeners             | 0   | 7/23/2018 | DEP       | Scott Foundation, Inc.         |                     |          |                 |                 |             |           |        | 100 00    | 100 00 | 275 00  |                  |    |
| PAT                          | 0   | 7/24/2018 | DEP       | Austin Aggri                   | Participation Fees  |          |                 |                 |             |           |        | 50 00     | 50 00  | 325 00  |                  |    |
| Scholarships                 | 0   | 7/26/2018 | DEP       | Ally Aggri                     | Participation Fees  |          |                 |                 |             |           |        | 50 00     | 50 00  | 375 00  |                  |    |
| Soil & Other Samples         | 0   | 7/27/2018 | CORR      | Check # 5692 From S. Solutions | s check cleared for | \$170.00 |                 |                 |             | 5 (       | 00     |           | -5 00  | 370 00  |                  |    |
| Transfers                    | 0   | 1/27/2018 | 📰 Check # | Payee                          | Мето                |          | Category        | Tag             | Ø           | 8 Payment | D      | eposit    | Amount |         | S <u>a</u> ve Ø≺ | ζ  |
|                              |     |           |           |                                |                     |          |                 |                 |             |           |        |           |        |         |                  |    |

#### **Quicken: Entering the Monthly Transfer**

- Each month a transfer will be made from your local Depository Bank account to cover the amount of the checks written on your Expenditures Account which cleared during the previous month. A second transfer may also occur each month if transactions for your org number appear in the County Petty Cash Account Clearing Account (13823), i.e. travel, P-cards, publications, printing, postage, etc.
- Although these transfers will not affect the balance of any of your Quicken accounts, they are necessary to provide an audit trail for the transfer transactions in your Depository Account.
- The transfers should always be made in the Transfers Account in the Account bar.
- Financial Services will send an email to inform you of the date the transfers were made, the month the checks cleared the bank or the clearing account transaction posted to the clearing account, the total amount of the transfer, and the amount and check numbers of all the checks or the document number and amount for clearing account transactions.
- Recording a transfer requires two separate entries, a Payment and a Deposit.
- Each time you enter these transfers you will see a prompt asking if you really want to record a transfer to and from the same account. You will answer Yes at the prompt.
- Be sure to clear (clr) both entries

#### Monthly Transfer-Payment Entry

- Select the Transfers Account in the Account bar.
- In the register, enter the date the transfer was made (refer to the email)
- Enter TXFR in the Num field.
- Type in the (Month) (Year) Monthly Transfer in the Description field (refer to the email)
- Enter the total amount of the transfer in the Payment field.
- Enter Transfers in the Category field.
- Place a (c) in the Clr column and click Save to record the transaction.

|   | номе      | s      | PENDIN  | G BILLS & INCOME             | PLANNING | BUSINESS | RENTAL PROPERTY | ADD-ON SERVICES | MOBILE & ALI | ERTS    | TIPS | & TUTORIALS |          |          |      |              |     |
|---|-----------|--------|---------|------------------------------|----------|----------|-----------------|-----------------|--------------|---------|------|-------------|----------|----------|------|--------------|-----|
| т | ansfer    | s      |         |                              |          |          |                 |                 |              |         |      |             |          |          |      | <b>⊡</b> • ⊰ | ¢÷- |
| A | II Dates  |        | • A     | ny Type 💌 🛛 All Transactions | ▼ Reset  |          |                 |                 |              |         |      |             |          |          |      | ch (         | a,  |
| • | Date      |        | Chec    | Payee                        | Memo     |          | Category        | Tag             | Ø            | Payment | 1.   | Deposit     | Amount   | Balance  |      |              | ¢   |
|   | 7/20/2018 |        |         | Opening Balance              |          |          | [Transfers]     |                 |              |         | R    |             |          | 0.0      | )    |              | •   |
|   | 8/3/2018  |        | TXFR    | July 2018 Arvest Transfer    |          |          | [Transfers]     |                 |              | 262     | 84 c |             | -262 84  | -262 8   | 4    |              | _   |
| Þ | 8/3/2018  |        | Check # | Payee                        | Memo     |          | Category        | Tag             | O            | Payment |      | Deposit     | Amount   |          | Save |              |     |
|   |           |        |         |                              |          |          |                 |                 |              |         |      |             |          |          |      |              |     |
|   |           |        |         |                              |          |          |                 |                 |              |         |      |             |          |          |      |              |     |
|   |           |        |         |                              |          |          |                 |                 |              |         |      |             |          |          |      |              |     |
|   |           |        |         |                              |          |          |                 |                 |              |         |      |             |          |          |      |              |     |
|   |           |        |         |                              |          |          |                 |                 |              |         |      |             |          |          |      |              |     |
|   |           |        |         |                              |          |          |                 |                 |              |         |      |             |          |          |      |              |     |
|   |           |        |         |                              |          |          |                 |                 |              |         |      |             |          |          |      |              |     |
|   |           |        |         |                              |          |          |                 |                 |              |         |      |             |          |          |      |              |     |
|   |           |        |         |                              |          |          |                 |                 |              |         |      |             |          |          |      |              |     |
|   |           |        |         |                              |          |          |                 |                 |              |         |      |             |          |          |      |              |     |
|   |           |        |         |                              |          |          |                 |                 |              |         |      |             |          |          |      |              |     |
|   |           |        |         |                              |          |          |                 |                 |              |         |      |             |          |          |      |              |     |
|   |           |        |         |                              |          |          |                 |                 |              |         |      |             |          |          |      |              |     |
|   |           |        |         |                              |          |          |                 |                 |              |         |      |             |          |          |      |              | -   |
|   | 2 Tran    | isacti | ons     |                              |          |          |                 |                 |              |         |      |             | Ending I | Balance: |      | -262.84      | 4   |

#### Quicken: Entering the Monthly Transfer Cont'd

#### **Monthly Transfer- Deposit Entry**

- Select the Transfers Account in the Account bar
- In the register, enter the ate the transfer was made (refer to the email)
- Enter TXFR in the Num field
- Type in the (Month) (Year) Monthly Transfer in the Description field (refer to the email)
- Enter the total amount of the transfer in the Deposit field.
- Enter Transfers in the Category field.
- Place a (c) in the Clr column and click Save to record the transaction.

| ▼ ACCOUN C +         | <b>\$</b> | HOME      | SPENDI     | NG BILLS & INCOME         | PLANNING     | BUSINESS R | ENTAL PROPERTY | ADD-ON SERVICES | MOBILE & A | LERTS     | TIPS | & TUTORIAL | S        |          |          |
|----------------------|-----------|-----------|------------|---------------------------|--------------|------------|----------------|-----------------|------------|-----------|------|------------|----------|----------|----------|
| All Transactions     |           | Transf    | ers        |                           |              |            |                |                 |            |           |      |            |          |          | 0. 8.    |
| ⊿ Banking            | \$954     | Tuno      | 015        |                           |              |            |                |                 |            |           |      |            |          |          | 0. 4.    |
| 4-H Account          | 470       | All Dates | •          | Any Type 🔻 🛛 All Transact | ions 🔻 Reset |            |                |                 |            |           |      |            |          |          | Search Q |
| 4-H Foundation       | 0         | ). Data   | Char       | Рация                     | Mama         |            | 4000           | Tag             |            | Dumant    |      | Danacit    | Amount   | Palance  | *        |
| Ag Account           | 419       | P Date    |            | Coursian Dalama           | WEIIIO       | Cau        | cyory          | lay             | Ç          | rayment   | 1    | Deposit    | Amount   | Dalarice | ¥.       |
| County General       | 65        | 1/20/2    | J18        | Opening Balance           |              | litai      | nstersj        |                 |            |           | K    |            |          | 0 00     | -        |
| FCS Account          | 0         | 8/3/20    | 18 TXFR    | July 2018 Arvest Transfer |              | (Trai      | nsfers]        |                 |            |           | C    | 262 8      | 4 262 84 | 262 84   |          |
| Master Gardeners     | 0         | 8/3/20    | 18 TXFR    | July 2018 Arvest Transfer |              | [Trai      | nsfers]        |                 |            | 262       | 84 c |            | -262 84  | 0 00     |          |
| PAT                  | 0         | k 8/3/20  | 18 💼 Check | # Payee                   | Мето         | Cat        | tegory         | Tag             | Ć          | 🖗 Payment |      | Deposit    | Amount   |          | Save 🔯 🕂 |
| Scholarships         | 0         |           |            |                           |              |            |                |                 |            |           |      |            |          |          |          |
| Soil & Other Samples | 0         |           |            |                           |              |            |                |                 |            |           |      |            |          |          |          |
| Transfers            | 0         |           |            |                           |              |            |                |                 |            |           |      |            |          |          |          |
|                      |           |           |            |                           |              |            |                |                 |            |           |      |            |          |          |          |

#### Quicken: Entering the Monthly Transfer Cont'd

- Once both sides of the transfer entry have been recorded, the net effect of the transfer in the Transfer account should be \$0.
- Once again, although these transfers will not affect the balance in any of your Quicken accounts, they are necessary to provide an audit trail for the transfers that are recorded in you Depository Account.

| HOME      |          | SPENDIN | IG BILLS & INCOME             | PLANNING | BUSINESS | RENTAL PROPERTY | ADD-ON SERVICES | MOBILE & AL | ERTS      | TIPS & | tutorials |         |          |               |              |                |
|-----------|----------|---------|-------------------------------|----------|----------|-----------------|-----------------|-------------|-----------|--------|-----------|---------|----------|---------------|--------------|----------------|
| Transf    | ers      |         |                               |          |          |                 |                 |             |           |        |           |         |          | (             | Ð <b>-</b> ⊀ | 3 <del>.</del> |
| All Dates |          | • /     | Any Type 💌 🛛 All Transactions | ▼ Reset  |          |                 |                 |             |           |        |           |         |          | Searc         | :h (         | 2              |
| ▶ Date    |          | Chec    | Payee                         | Memo     |          | Category        | Tag             | 6           | Payment   |        | Deposit   | Amount  | Balance  |               |              | ¢              |
| 7/20/2    | 018      |         | Opening Balance               |          |          | [Transfers]     |                 |             |           | R      |           |         | 0 00     |               |              | ٨              |
| 8/3/20    | 18       | TXFR    | July 2018 Arvest Transfer     |          |          | [Transfers]     |                 |             |           | c      | 262 84    | 262 84  | 262 84   |               |              | _              |
| 8/3/20    | 18       | TXFR    | July 2018 Arvest Transfer     |          |          | [Transfers]     |                 |             | 262 8     | 4 c    |           | -262 84 | 0 00     |               |              |                |
| ▶ 3/3/20  | 18 🛄     | Check   | # Payee                       | Memo     |          | Category        | Tag             | l           | 8 Payment | l      | Deposit   | Amount  |          | S <u>a</u> ve | ¢≺           |                |
|           |          |         |                               |          |          |                 |                 |             |           |        |           |         |          |               |              |                |
|           |          |         |                               |          |          |                 |                 |             |           |        |           |         |          |               |              | ¥              |
| 3         | Transact | ions    |                               |          |          |                 |                 |             |           |        |           | Ending  | Balance: |               | 0.00         | )              |

#### **Quicken: Entering Transfers between Accounts (Interfund Transfers)**

- You may transfer funds between Accounts, as needed, if the funds to be transferred were not restricted by the donor.
- To transfer funds between Accounts, select (highlight) the Account in the Account bar that the funds are to be transferred FROM.
- From the check register for that Account, enter the current date in the Date field.
- Enter TXFR in the Num field.
- Type in Transfer to XXXX (Account where funds are to be transferred) in the Payee field.
- Enter the amount of the transfer in the Payment field.
- Select the Account where the funds are to be transferred TO in the Category field.
- Place a (c) in the clear column and click Save.
- Quicken will automatically create a deposit entry in the Account that you selected in the Category field.

| → ACCOUN C +                    | ¢   | HOME         | SPENDIN                    | G BILLS & INCOME               | PLANNING BUSINESS               | RENTAL PROPERTY | ADD-ON SERVICES | MOBILE & ALERTS | TIPS & TUTORIALS |           |         |          |
|---------------------------------|-----|--------------|----------------------------|--------------------------------|---------------------------------|-----------------|-----------------|-----------------|------------------|-----------|---------|----------|
| All Transactions                |     |              | unt                        |                                |                                 |                 |                 |                 |                  |           |         | 0. 8.    |
| ⊿ Banking \$                    | 954 | 4-11 AUU     | Junt                       |                                |                                 |                 |                 |                 |                  |           |         | 0• %•    |
| 4-H Account                     | 470 | All Dates    | • A                        | ny Type 💌 All Transactions     | ▼ Reset                         |                 |                 |                 |                  |           |         | Search Q |
| 4-H Foundation                  | 0   | Date         | A Cher                     | Davaa                          | Memo                            | Category        | Tan             | R Dayment       | Denosit          | Amount    | Ralance | ö        |
| Ag Account                      | 419 | 7/2/2018     | <ul> <li>Cilcum</li> </ul> | Opening Balance                | Mellio                          | [4-H Account]   | lag             | () Payment      | R                | Allount   | 0 00    |          |
| County General                  | 65  | 7/18/2018    | DEP                        | GIFT- Carl Cash                |                                 | []              | Sponsorship     |                 | 200 00           | 200 00    | 200 00  |          |
| FCS Account<br>Master Cardeners | 0   | 7/20/2018    | DEP                        | Samantha Solutions             | Check #5692                     |                 |                 |                 | 175 00           | 175 00    | 375 00  |          |
| PAT                             | 0   | 7/23/2018    | DEP                        | Scott Foundation, Inc.         |                                 |                 |                 |                 | 100 00           | 100 00    | 475 00  |          |
| Scholarships                    | 0   | 7/24/2018    | DEP                        | Austin Aggri                   | Participation Fees              |                 |                 |                 | 50 00            | 50 00     | 525 00  |          |
| Soil & Other Samples            | 0   | 7/26/2018    | DEP                        | Ally Aggri                     | Participation Fees              |                 |                 |                 | 50 00            | 50 00     | 575 00  |          |
| Transfers                       | 0   | 7/27/2018    | CORR                       | Check # 5692 From S. Solutions | check cleared for \$170.00      |                 |                 | 5 0             | 0                | -5 00     | 570 00  |          |
|                                 |     | 7/30/2018    | TXFR                       | Transfer To Ag Account         | Donation split between 4-H & Ag | [Ag Account]    | Sponsorship     | 100 0           | 0 c              | -100 00   | 470 00  |          |
|                                 |     | \$ 7/30/2018 | 💼 Check #                  | Payee                          | Memo                            | Category        | Tag             | 🖉 Payment       | Deposit          | Amount    |         | Save 🔯 ≺ |
|                                 |     |              |                            |                                |                                 |                 |                 |                 |                  |           |         |          |
|                                 |     |              |                            |                                |                                 |                 |                 |                 |                  |           |         |          |
|                                 |     |              |                            |                                |                                 |                 |                 |                 |                  |           |         |          |
|                                 |     |              |                            |                                |                                 |                 |                 |                 |                  |           |         |          |
|                                 |     |              |                            |                                |                                 |                 |                 |                 |                  |           |         |          |
|                                 |     |              |                            |                                |                                 |                 |                 |                 |                  |           |         |          |
|                                 |     |              |                            |                                |                                 |                 |                 |                 |                  |           |         |          |
|                                 |     |              |                            |                                |                                 |                 |                 |                 |                  |           |         |          |
|                                 |     |              |                            |                                |                                 |                 |                 |                 |                  |           |         |          |
|                                 |     |              |                            |                                |                                 |                 |                 |                 |                  |           |         | •        |
|                                 |     | 8 Tran       | sactions                   |                                |                                 |                 |                 |                 |                  | Ending Ba | alance: | 470.00   |
|                                 |     | _            |                            |                                |                                 |                 |                 |                 |                  |           |         |          |

#### File Edit View Tools Home Bills Spending Planning Business Rental Property Mobile & Alerts Tips & Tutorials Add-on Services Reports Help

#### Quicken: Entering Transfers between Accounts Cont'd

- Select (highlight) the Account in the Account bar where the funds should have been transferred TO.
- Quicken will have automatically created a deposit entry in that Account.
- Highlight that entry, click In the Num field, and enter TXFR.
- Click in the Payee field, delete the current description, and type in Transfer from XXXX (Account where funds were transferred FROM).
- Make sure the Category is the Account the funds were transferred FROM.
- Place a (c) in the clear column and click Save.
- Funds are transferred.

|   | 7/10/2018 | DEP                                                      | Fundraiser             |                                 |               |             |   |         |    | 182 | 00 | 182 0  | 0 519 16        |               |    |  |
|---|-----------|----------------------------------------------------------|------------------------|---------------------------------|---------------|-------------|---|---------|----|-----|----|--------|-----------------|---------------|----|--|
|   | 7/11/2018 | 1231                                                     | UACES                  | District O'Rama                 |               |             |   | 200     | 00 |     |    | -200 0 | 319 16          |               |    |  |
| k | 7/30/2018 | ±                                                        | Transfer To Ag Account | Donation split between 4-H & Ag | [4-H Account] | Sponsorship | 0 | Payment |    | 100 | 00 | 100 0  | <b>0</b> 419 16 | S <u>a</u> ve | ¢۲ |  |
|   | 7/30/2018 | Next Ch<br>ATM<br>Deposit<br>Print Ch<br>Transfer<br>EFT | eck Num<br>:<br>:eck   |                                 |               |             |   |         |    |     |    |        |                 |               |    |  |
|   |           |                                                          | Edit List              |                                 |               |             |   |         |    |     |    |        |                 |               |    |  |

| All Transactions     |       | Ασ Αςςοι  | int        |                            |                                 |                            |             |   |         |   |         |         |         | 0, 0,    |
|----------------------|-------|-----------|------------|----------------------------|---------------------------------|----------------------------|-------------|---|---------|---|---------|---------|---------|----------|
| $\varDelta$ Banking  | \$954 | nyneed    |            |                            |                                 |                            |             |   |         |   |         |         |         | V. W.    |
| 4-H Account          | 470   | All Dates | <b>▼</b> A | ny Type 🔹 All Transactions | ▼ Reset                         |                            |             |   |         |   |         |         |         | Search Q |
| 4-H Foundation       | /10   | 🕨 Date    | ▲ Chec     | Payee                      | Memo                            | Category                   | Tag         | Q | Payment | ÷ | Deposit | Amount  | Balance | ¢        |
| County General       | 415   | 7/1/2018  |            | Opening Balance            |                                 | [Ag Account]               |             |   |         | R |         |         | 0 00    | <b>^</b> |
| FCS Account          | 0     | 7/2/2018  | DEP        | GIFT-Lois Learner          |                                 |                            | Sponsorship |   |         |   | 200 00  | 200 00  | 200 00  | _        |
| Master Gardeners     | 0     | 7/5/2018  | DEP        | GIFT-Brenda Balance        |                                 |                            | Sponsorship |   |         |   | 200 00  | 200 00  | 400 00  |          |
| PAT                  | 0     | 7/9/2018  | 1230       | Sams Club                  |                                 | Education:Books & Supplies |             |   | 62 8    | 4 |         | -62 84  | 337 16  |          |
| Scholarships         | 0     | 7/10/2018 | DEP        | Fundraiser                 |                                 |                            |             |   |         |   | 182 00  | 182 00  | 519 16  |          |
| Soil & Other Sample: | 5 0   | 7/11/2018 | 1231       | UACES                      | District O'Rama                 |                            |             |   | 200 0   | 0 |         | -200 00 | 319 16  |          |
| Transfers            | 0     | 7/30/2018 | TXFR       | Transfer from 4-H Account  | Donation split between 4-H & Ag | [4-H Account]              | Sponsorship |   |         | C | 100 00  | 100 00  | 419 16  |          |

#### Account Balance as of Previous Month (B) Report

- Reflects balance of all accounts as of the end of the previous month.
- Click on the word Reports at the top of your screen.
- Click on Saved Reports and Graphs.

Duint

• Click on the Account Balance as of the Previous Month Report

| <u>R</u> eports <u>H</u> elp      |   |                                       |
|-----------------------------------|---|---------------------------------------|
| Reports & Graphs Center           | _ |                                       |
| My <u>S</u> aved Reports & Graphs | > | Account Balance as of Previous Month  |
| Ban <u>k</u> ing                  | > | Account Balance as of Previous Month1 |
| Comparison                        | > | Budget Comparison                     |
| <u>I</u> nvesting                 | > | Depository Account Activity           |
| Net Worth & Balances              | > | Depository Account Activity1          |
|                                   |   |                                       |

- Make sure that the date range at the top of the report shows the proper month.
- Click on the Print button and print 2 copies of the report on your printer. One copy is for your files and the second copy will be sent with the monthly report to Financial Services.
- Click on the Print button again—this is the step to save the report in tab-delimited format.
- Click on the Export to: button, click on the drop-down, select tab delimited (Excel compatible) disk file, then click the Export button.

| Print to Printer HP Officejet 5740 series on USB002 Properties Properties                                                                                                    | Preview Adjust Margins |
|----------------------------------------------------------------------------------------------------|------------------------|
| Export to: tab-delimited (Excel compatible) disk file     Text file     Tab-delimited (Excel compatible) disk file                                                                                                    |                        |
| All PRN (123-compatible) disk file Pages:                                                                                                    |                        |
| Enter page numbers and/or ranges. For example, 1,2,5-12                                                                                                    |                        |
| Copies                                                                                                    | Preview Not Available  |
| Page scaling<br>© Adjust to: 100 * %<br>© Eit to: page(s) wide by page(s) tall                                                                                                    |                        |
| Print what Orientation Ink color                                                                                                    |                        |
| Image: Second second second |                        |
| Fonts                                                                                                    | Viewing page:          |
| Header Font:     Arial, Regular, 12 pt     Change Font       Body Font:     Arial, Regular, 9 pt     Change Font                                                                                                    |                        |
| Pre <u>v</u> iew                                                                                                    | Export Cancel          |

 $\sim$ 

#### Account Balance as of Previous Month (B) Report

- In the Create Disk File dialog box, enter the name for the file using the following naming convention (nine characters).
- Characters 1-4 should be your county org number.
- Characters 5-6 should be the last two digits of the report year.
- Characters 7-8 should be the two digit report month for the month of the activity you are sending.
- Character 9 should be B for Balance.
- Make note of the location where the file is being saved so you can find it later. I recommend setting up a folder called Quicken Files in My Documents or on your Desktop.

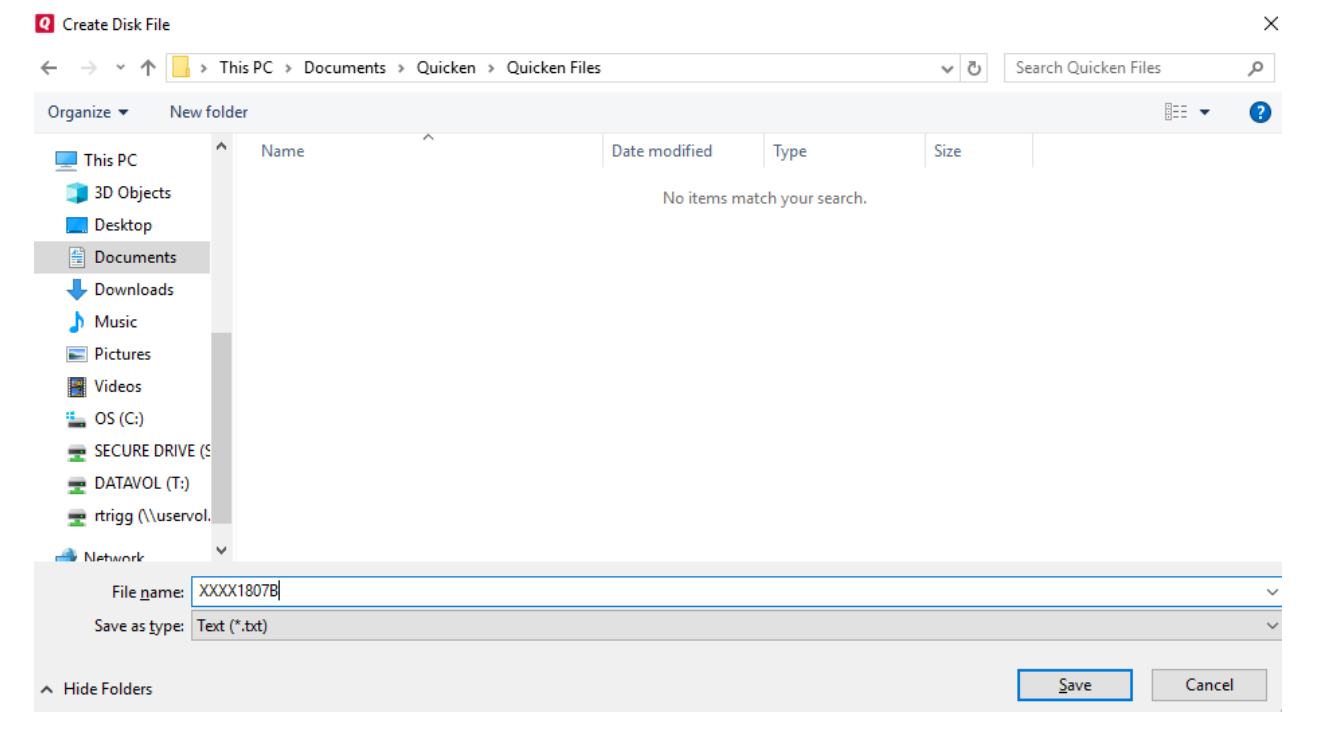

• You may also use the Export button at the top right hand corner to save your files in tab delimited format. (.txt)

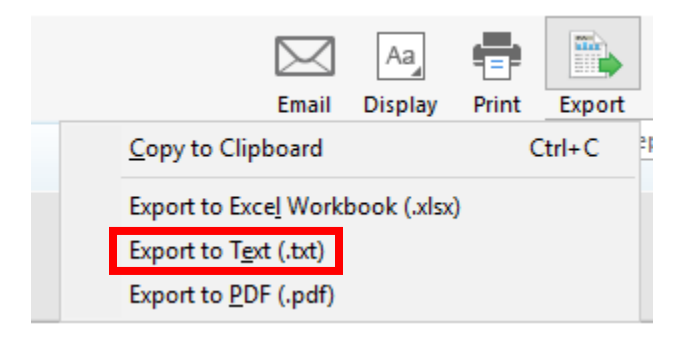

#### Monthly Activity Detail (D) Report

- Provides a detailed list of all transactions recorded last month in all of your Accounts.
- NOTE: This is the only file that needs to be emailed to Financial Services each month when you submit your Monthly Reconciliation Report.
- Click on the word Reports at the top of your screen.
- Click on Saved Reports and Graphs.
- Click on the Monthly Activity Detail.
- Make sure the date range at the top of the report shows the proper month.

| <u>R</u> eports <u>H</u> elp      |   |                                       |
|-----------------------------------|---|---------------------------------------|
| Reports & Graphs Center           |   |                                       |
| My <u>S</u> aved Reports & Graphs | > | Account Balance as of Previous Month  |
| Ban <u>k</u> ing                  | > | Account Balance as of Previous Month1 |
| Comparison                        | > | Budget Comparison                     |
| Investing                         | > | Depository Account Activity           |
| Net Worth & Balances              | > | Depository Account Activity1          |
| <u>S</u> pending                  | > | Inc and Exp Summary - One Account     |
| <u>T</u> ax                       | > | Income Expense Summary                |
| Rental Property                   | > | Monthly Activity Detail               |
| <u>B</u> usiness                  | > | Outstanding Check List                |

- Click on the Print button and print 2 copies of the report on your printer. One copy is for your files and the second copy will be sent with the monthly report to Financial Services.
- Be sure that your date range is Last month, subtotal by is Don't subtotal and sort by is Account/Date

# Monthly Activity Detail - Last month 7/1/2018 through 7/31/2018

| D <u>a</u> te range: | Last month | • | Subtota <u>l</u> by: | Don't subtotal | - | S <u>o</u> rt by: | Account/Date | • |
|----------------------|------------|---|----------------------|----------------|---|-------------------|--------------|---|
|                      |            |   |                      |                |   |                   |              |   |

- In the Create Disk File dialog box, enter the name for the file using the following naming convention (nine characters).
- Characters 1-4 should be your county org number.
- Characters 5-6 should be the last two digits of the report year.
- Characters 7-8 should be the two digit report month for the month of the activity you are sending.
- Character 9 should be D for Detail.
- Make note of the location where the file is being saved so you can find it later. I recommend setting up a folder called Quicken Files in My Documents or on your Desktop.

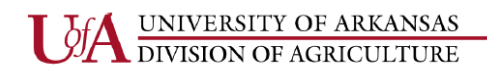

#### **Outstanding Check List (O) Report**

- Shows checks which have not cleared the Expenditures bank as of the end of the month being reconciled.
- This report will be used for reconciliation purposes.
- Click on the word Reports at the top of your screen.
- Click on Saved Reports and Graphs.
- Click on the Outstanding Check List.

| Reports Help                        |                                       |
|-------------------------------------|---------------------------------------|
| Reports & Graphs Center             |                                       |
| My <u>S</u> aved Reports & Graphs > | Account Balance as of Previous Month  |
| Ban <u>k</u> ing >                  | Account Balance as of Previous Month1 |
| Comparison >                        | Budget Comparison                     |
| Investing >                         | Depository Account Activity           |
| Net Worth & Balances >              | Depository Account Activity1          |
| Spending >                          | Inc and Exp Summary - One Account     |
| <u>T</u> ax →                       | Income Expense Summary                |
| Rental Property >                   | Monthly Activity Detail               |
| <u>B</u> usiness >                  | Outstanding Check List                |
|                                     |                                       |

- Once the report appears, you will have to change the date range at the top of the report to reflect the proper period since the report is set up to show the transactions from the earliest to the current date.
- Click on the down arrow next to the Date Range box, select Custom Date, and then click OK.

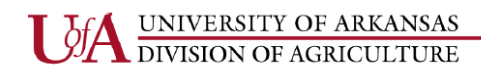

#### **Outstanding Check List (OS) Report**

| Outstar              | nding Check List                                                                                                    | 2/1/2012 through 7/31/2018          |                         |
|----------------------|----------------------------------------------------------------------------------------------------|-------------------------------------|-------------------------|
| D <u>a</u> te range: | Custom dates  Include all dates Daily                                                                                             | Subtota <u>l</u> by: Don't subtotal | Sort by: Account/Check# |
| Edit 🔻               | Monthly<br>Quarterly<br>Yearly                                                                                                    |                                     |                         |
|                      | Week to date<br>Month to date<br>Quarter to date<br>Year to date<br>Earliest to date<br>Custom to date<br>Last week<br>Last month |                                     |                         |
|                      | Last quarter<br>Last year<br>Last 7 days<br>Last 30 days<br>Last 12 months<br>Custom dates                                        |                                     |                         |
|                      |                                                                                                    |                                     |                         |

• When the Custom Date box pops up, change the date in the box beside "from" to the date of your oldest outstanding check and the box beside "to" being the last day of the month being reconciled, then click on the OK button.

| Q Custom Date >       | < |
|-----------------------|---|
| <u>From:</u> 7/2/2018 |   |
| <u>T</u> o: 7/31/2018 |   |
| ОК                    |   |

- Make sure that the date range at the top of the report show the proper time period.
- Click on the Print button and print 2 copies of the report on your printer. One copy is for your files and the second copy will be sent with the monthly report to Financial Services.

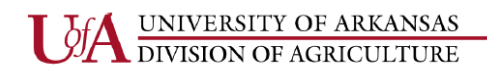

#### **Outstanding Check List (OS) Report**

- In the Create Disk File dialog box, enter the name for the file using the following naming convention (nine characters).
- Characters 1-4 should be your county org number.
- Characters 5-6 should be the last two digits of the report year.
- Characters 7-8 should be the two digit report month for the month of the activity you are sending.
- Character 9 should be O for Outstanding Check List.
- Make note of the location where the file is being saved so you can find it later. I recommend setting up a folder called Quicken Files in My Documents or on your Desktop.

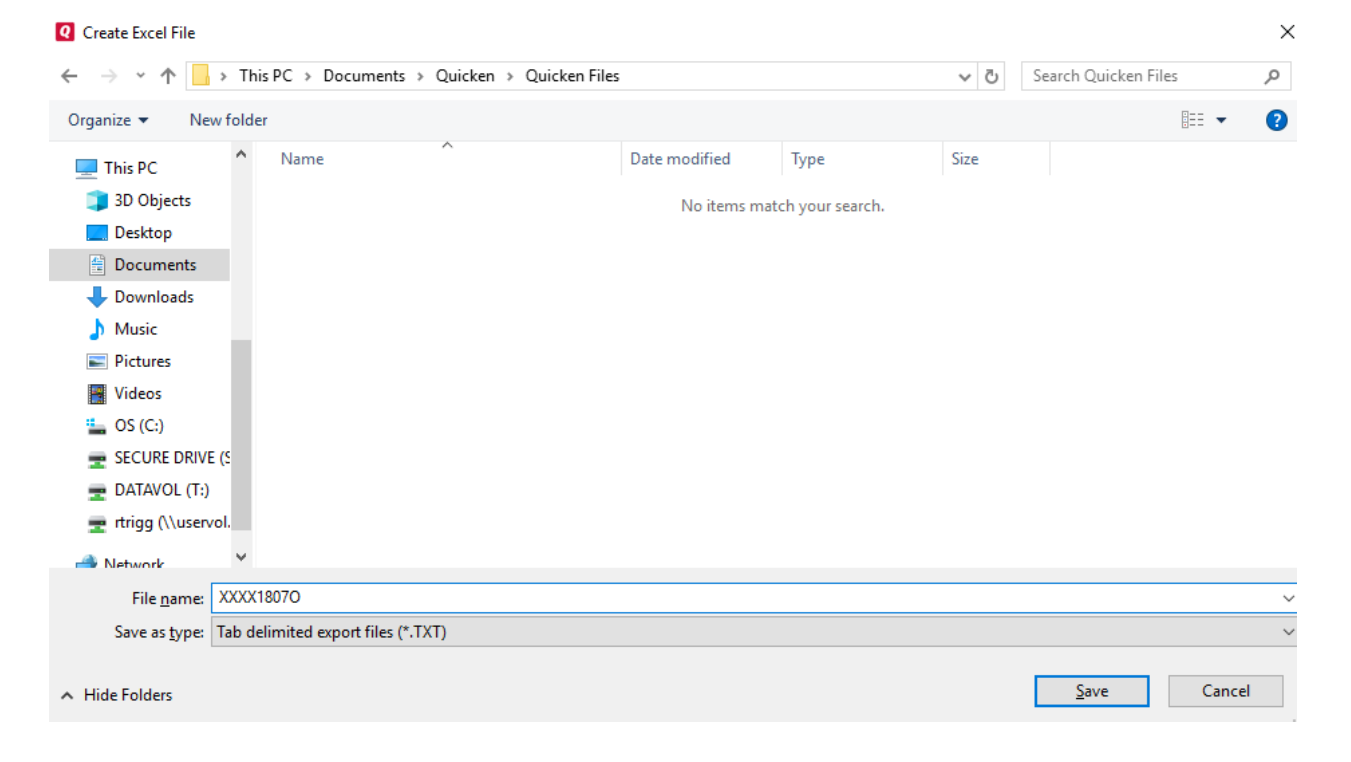

#### **Quicken: Reconciliation**

- Each month when you receive the monthly transfer email from Financial Services, you must go into Quicken and mark all checks and other transactions that were included in the email(s) as cleared.
- From Quicken Home, select your first Account from the Account Bar so that the register for that Account appears on the right-hand side of your screen.
- It will be easier to mark the transactions if you will sort them by the Check Number.
- Once you have sorted the transactions within an Account, highlight each transaction that needs to be cleared and click on the Clr column until a "c" appears and click on the Save button to save the changes.
- Deposits are cleared if they are listed on the Depository Account Bank Statement for the month being reconciled.
- **Checks are cleared** when there is a transfer amount on the Depository Account bank statement for the month being reconciled. You will receive an email from Financial Services listing the checks that are include in the transfer amount from the Depository Account.
- **Clearing account transactions and transfers** are also cleared when there is a transfer amount on the Depository Account bank statement for the month being reconciled. You will receive an email from Financial Services listing the transactions that are included in the transfer amount from the Depository Account.
- Remember that transfers **that clear the checks and clearing account transactions are one month in arrears** (i.e. the funds for the checks and clearing account transactions that cleared in February would not ordinarily be transferred from the Depository Account until March) Therefore, those transactions would not be cleared until the month of March is reconciled.
- Save the Finance 401 form in your Quicken file folder using the month and year being reconciled in the title.
- Type the county name and org number as well as the month and year being reconciled on the appropriate lines at the top of the Finance 401 form.

|         |                             | FINANCE 401       |
|---------|-----------------------------|-------------------|
|         |                             | Revised 02/01//07 |
|         | County Petty Cash Accounts  |                   |
|         | Monthly Reconciliation Form |                   |
|         |                             |                   |
| County: | Yell County- 4204           |                   |
|         |                             |                   |
| Month:  | July 2018                   |                   |
|         |                             |                   |

• Type the ending balance from the Depository Account Bank Statement for the period being reconciled on the line next to Ending Balance per Depository Account Bank Statement in the Per Bank box at the top of the Finance 401 form.

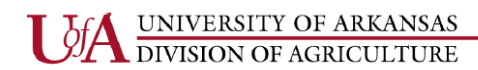

|          |                                                                                                    |      |        | FINANCE 401        |
|----------|----------------------------------------------------------------------------------------------------|------|--------|--------------------|
|          |                                                                                                    |      |        | Revised 02/01//07  |
|          | County Petty Cash Accounts<br>Monthly Reconciliation Form                                                                 |      |        |                    |
| County:  | Yell County- 4204                                                                                                    |      |        |                    |
| Month:   | July 2018                                                                                                    |      |        |                    |
|          |                                                                                                    |      |        |                    |
| Per Bank |                                                                                                    |      |        |                    |
|          | Ending Balance per Depository Account Bank Statement                                                                      |      |        | \$12,345.67        |
|          | 1. Dhus Danasita in Tanasit (danasita assessed dia Ossiahan ast an bank)                                                  | Date | Amount |                    |
|          | from Quicken Depository Account Activity Report                                                                           |      |        |                    |
|          | *2. Plus Other Transactions which should have been on bank statement                                                      |      |        |                    |
|          | Total Additions                                                                                                    |      |        | \$0.00             |
|          | Subtotal                                                                                                    |      |        | <b>\$12,345.67</b> |
|          |                                                                                                    | Date | Amount |                    |
|          | 3. Minus Outstanding Checks/Clearing Account Transactions<br>from Quicken Outstanding Check List (Total Outflows)         |      |        |                    |
|          | *4. Minus Other Transactions recorded in Quicken not on bank statement<br>from Quicken Depository Account Activity Report |      |        |                    |
|          |                                                                                                    |      |        |                    |

- Any items that are not on both the Monthly Activity Detail Report and the Depository Account Bank Statement are reconciling items that should be entered on the appropriate lines in the Per Bank box of the Finance 401.
- Enter any Deposits in Transit (deposits which are on the Quicken Depository Account Activity Report but are not on the Depository Account bank statement on **line 1** and subsequent lines of the Per Bank box of the Finance 401.
- Enter the Total Outflows from the Quicken Outstanding Check List on **line 3** of the second section of the Per Bank box of the Finance 401 (**this will be a negative number**).
- Enter any other transactions that appear on the Monthly Activity Detail Report, but not on the Depository Account bank statement on **line 4** and subsequent lines of the Per Bank box of the Finance 401.
- The Total Additions, Total Reductions, Subtotals, and Adjusted Bank Balance are formulas that will update automatically.

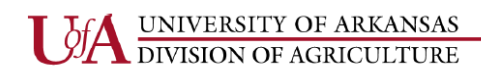

|          | Monthly Reconciliation Form                                                                                     |           |            |             |
|----------|----------------------------------------------------------------------------------------------------|-----------|------------|-------------|
| County:  | Yell County- 4204                                                                                               |           |            |             |
| Month:   | July 2018                                                                                                    |           |            |             |
|          |                                                                                                    |           |            |             |
| Per Bank |                                                                                                    |           |            |             |
|          | Ending Balance per Depository Account Bank Statement                                                            |           |            | \$12,345.67 |
|          |                                                                                                    | Date      | Amount     |             |
|          | 1. Plus Deposits in Transit (deposits recorded in Quicken not on bank)                                          | 7/27/2018 | \$100.00   |             |
|          | from Quicken Depository Account Activity Report                                                                 |           |            |             |
|          | *2. Plus Other Transactions which should have been on bank statement                                            |           |            |             |
|          |                                                                                                    |           |            |             |
|          | Total Additions                                                                                                 |           |            | \$100.00    |
|          | Subtotal                                                                                                    |           |            | \$12,445.67 |
|          |                                                                                                    | Date      | Amount     |             |
|          | 3. Minus Outstanding Checks/Clearing Account Transactions                                                       |           | (\$987.65) |             |
|          | from Quicken Outstanding Check List (Total Outflows)                                                            |           |            |             |
|          | *4. Minus Other Transactions recorded in Quicken not on bank statement                                          |           |            |             |
|          | from Quicken Depository Account Activity Report                                                                 |           |            |             |
|          | Total Reductions                                                                                                |           |            | (\$987.65)  |
|          | Adjusted Bank Balance                                                                                           |           |            | \$11,458.02 |
|          |                                                                                                    |           |            |             |
|          | For any transactions listed under $2$ and 4 above where the bank was in you should contact the bank to resolve. | error,    |            |             |
|          |                                                                                                    |           |            |             |

- Enter the Total Assets amount from the Quicken Account Balance as of Previous Month Report on the line next to the Ending Balance per Quicken Account Balance as of Previous Month in the Per Books box of the Finance 401 form.
- Enter any bank charges that are on the Depository Account bank statement but have not been recorded in Quicken on **line 5** and subsequent lines of the Per Books box of the Finance 401 form. This should very rarely be used as you are working in the month that you are reconciling, so you should enter the bank charges in Quicken and run the monthly reports again.
- Enter any other transactions that are on the Depository Account bank statement but have not been recorded in Quicken on **line 6** and subsequent lines of the Per Books box of the Finance 401 form. Once again, this should very rarely be used as you can continue to enter transactions in Quicken for the month you are reconciling.

- The Subtotals and Adjusted Book Balance are formulas and will update automatically. The **Adjusted Bank Balance** and the **Adjusted Book Balance** should agree. If they do not, you need to check your reports and your Finance 401 for errors.
- Any items recorded on lines 5 or 6 or the subsequent lines of the Per Books box of the Finance 401 must be recorded in Quicken using the current date.
- Sign and date the Finance 401 at the bottom and submit the Finance 401 and documentation to your Staff Chair for review and signature. Once the Finance 401 form has been signed, send the documentation outlined on the next page to Financial Services.

| Adjusted Bank Balance                                                                                                 |                                                                                                    |                                                                                                    | \$11,458.02                                                                                                    |
|----------------------------------------------------------------------------------------------------|----------------------------------------------------------------------------------------------------|----------------------------------------------------------------------------------------------------|----------------------------------------------------------------------------------------------------|
|                                                                                                    |                                                                                                    |                                                                                                    |                                                                                                    |
| *For any transactions listed under 2 and 4 above where the bank was in err<br>you should contact the bank to resolve. | or,                                                                                                    |                                                                                                    |                                                                                                    |
|                                                                                                    |                                                                                                    |                                                                                                    |                                                                                                    |
|                                                                                                    |                                                                                                    |                                                                                                    |                                                                                                    |
| Ending Balance per Quicken Report "Account Balance as of Previous Mont                                                | h"                                                                                                    |                                                                                                    | \$11,458.02                                                                                                    |
| (Total Assets or Total Liabilities & Equity)                                                                          | Dete                                                                                                    | A                                                                                                    |                                                                                                    |
| **5. Minus Bank Charges not recorded in Quicken                                                                       | Date                                                                                                    | Amount                                                                                                    |                                                                                                    |
| **6. Plus/Minus Other Transactions on bank statement not recorded in Quicken                                          |                                                                                                    |                                                                                                    |                                                                                                    |
|                                                                                                    |                                                                                                    |                                                                                                    |                                                                                                    |
| Subtotal                                                                                                    |                                                                                                    |                                                                                                    | \$0.00                                                                                                    |
| Adjusted Book Balance                                                                                                 |                                                                                                    |                                                                                                    | \$11 458 02                                                                                                    |
|                                                                                                    | Adjusted Bank Balance  *For any transactions listed under 2 and 4 above where the bank was in err you should contact the bank to resolve.  Ending Balance per Quicken Report "Account Balance as of Previous Mont (Total Assets or Total Liabilities & Equity)  **5. Minus Bank Charges not recorded in Quicken  **6. Plus/Minus Other Transactions on bank statement not recorded in Quicken  Subtotal | Adjusted Bank Balance         *For any transactions listed under 2 and 4 above where the bank was in error, you should contact the bank to resolve.         Ending Balance per Quicken Report "Account Balance as of Previous Month"         (Total Assets or Total Liabilities & Equity)         Date         **5. Minus Bank Charges not recorded in Quicken         **6. Plus/Minus Other Transactions on bank statement not recorded in Quicken         Subtotal | Adjusted Bank Balance       Image: Subtotal         *For any transactions listed under 2 and 4 above where the bank was in error, you should contact the bank to resolve.       Image: Subtotal         *For any transactions listed under 2 and 4 above where the bank was in error, you should contact the bank to resolve.       Image: Subtotal         **6. Plus/Minus Other Transactions on bank statement not recorded in Quicken       Image: Subtotal |

#### What do I send to Financial Services with my Reconciliation?

The Monthly County Financial Report should be submitted in the following order:

- 1. Signed Monthly Reconciliation Form (Finance 401) please include org with county name
- 2. Copy of Depository Account Bank Statement (please keep original in your files)
- 3. Quicken Outstanding Check List (OS) Report
- 4. Quicken Account Balance as of Previous Month (B) Report
- 5. Quicken Monthly Activity Detail (D) Report
- 6. Copy of Monthly Transfer Email(s) from Financial Services
- 7. Yellow Copy of deposit slip(s) with the corresponding yellow pre-numbered receipts attached

The Monthly County Financial Report may be delivered to Financial Services either by mail or scanned and emailed. If emailing files, be sure to include Quicken Reports in the subject line of your email so that sensitive information can be encrypted.

# The Monthly County Financial Report and the electronic Monthly Activity Detail (D) Report are due in Financial Services no later than the 17<sup>th</sup> day of each month.

#### **Monthly Checklist**

- Make sure all transactions for the month are entered in Quicken.
- Reconcile Depository Account.
- Send the signed Depository Account Reconciliation (Finance 401), a copy of the bank statement, all three Quicken reports, copy of monthly transfer emails and copy of deposit slip(s) with the corresponding yellow pre-numbered receipts attached to Financial Services.
- Email the Monthly Activity Detail "D" Report to the Financial Services Quicken Fiscal Support Analyst.
- File the originals of all documentation in a folder identified by month and year. You do not have to send copies of checks written, receipts for money spent, invoices, etc. (expenditure documentation) to Financial Services; however, this information should be maintained in your monthly file.
- Follow up on any checks that have not cleared the bank in a reasonable length of time (A check should not remain outstanding after 3 months)
- Backup your Quicken data files.

#### **Quicken: Backups**

- Back up your Quicken files at least on a monthly basis after all transactions have been entered and the reports generated. You may want to back up more often if you have a lot of activity.
- The Quicken files are to be backed up to 2 USB drives for security reasons.
- The AOS and Staff Chair should retain possession of the USB drives.
- When you back up your files, include the date the file was backed up in the file name.
- Go to File & select Backup and Restore and then select Back up Quicken file...

| <u>F</u> ile | <u>E</u> dit                    | <u>V</u> iew     | <u>T</u> ools   | H <u>o</u> me      | <u>B</u> ills | <u>S</u> pending | <u>P</u> lanning | B <u>u</u> siness | Rental Property | M | obile & Alerts  | Tips & Tutoria <u>l</u> s | Add-on Service  |
|--------------|---------------------------------|------------------|-----------------|--------------------|---------------|------------------|------------------|-------------------|-----------------|---|-----------------|---------------------------|-----------------|
|              | <u>N</u> ew Q<br><u>O</u> pen ( | uicken<br>Quicke | File<br>n File  |                    |               |                  |                  |                   | Ctrl+           | D | LANNING         | BUSINESS                  | RENTAL PRO      |
|              | Save a                          | <u>c</u> opy a   | s               |                    |               |                  |                  |                   |                 |   |                 |                           |                 |
|              | Show t                          | his file         | on <u>m</u> y o | compute            | r             |                  |                  |                   |                 |   |                 |                           |                 |
|              | Find Q                          | uicken           | Files           |                    |               |                  |                  |                   |                 |   |                 |                           |                 |
|              | Set Pas                         | sword            | for this        | <u>d</u> ata file  |               |                  |                  |                   |                 |   |                 |                           |                 |
|              | Set Pas                         | sword            | to modi         | ify <u>t</u> ransa | ctions.       |                  |                  |                   |                 |   |                 |                           |                 |
|              | Backup                          | o and R          | lestore         |                    |               |                  |                  |                   |                 | > | <u>B</u> ack up | Quicken File              | Ctrl+B          |
|              | File <u>I</u> m                 | port             |                 |                    |               |                  |                  |                   |                 | > | <u>R</u> estore | from Backup File          |                 |
|              | File <u>E</u> xp                | port             |                 |                    |               |                  |                  |                   |                 | > |                 |                           | TOTAL SF        |
|              | <u>F</u> ile Op                 | eration          | 15              |                    |               |                  |                  |                   |                 | > |                 |                           |                 |
|              | Printer                         | <u>S</u> etup    |                 |                    |               |                  |                  |                   |                 | > |                 |                           | -\$6            |
|              | Print C                         | hecks            |                 |                    |               |                  |                  |                   |                 |   |                 |                           | in All Ca       |
|              | Print H                         | iome             |                 |                    |               |                  |                  |                   | Ctrl+           | Р |                 |                           | All acc         |
| ~            | <u>1</u> \\use                  | ervol.ua         | ex.edu          | users\rtri         | gg\De         | sktop\2018 T     | raining          |                   |                 |   |                 |                           |                 |
|              | <u>2</u> \\use                  | ervol.ua         | ex.edu          | users\rtri         | gg\De         | sktop\Trainir    | ng               |                   |                 |   |                 |                           | A 11 Uncategori |
|              | <u>3</u> S:\BU                  | JSOFF\           | Training        | \Quicker           | n Traini      | ng - Nov 20      | 15\Quicken       | Backup\Tra        | iining          |   |                 |                           | (               |
|              | <u>4</u> \\use                  | ervol.ua         | ex.edu          | users\rtri         | gg∖Do         | cuments\Qu       | iicken\QDA       | IA                |                 |   |                 |                           | Examine You     |
|              | E <u>x</u> it                   |                  |                 |                    |               |                  |                  |                   |                 |   |                 |                           |                 |

- Be sure to check the box to Add date to back up file name. This way you will know the last date in which a backup was done.
- You will select Change in order to locate the folder backup files are normally saved.
- Then select Back up Now and it will tell you when the file has been backed up successfully.

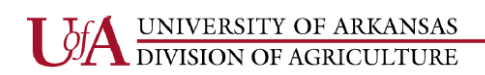

Cooperative Extension Service

 $\times$ 

# **Q** Quicken Backup

| Quicken Backup                               |                                                                                                   |                                        |  |  |  |  |  |  |  |  |
|----------------------------------------------|---------------------------------------------------------------------------------------------------|----------------------------------------|--|--|--|--|--|--|--|--|
| Backup your file n                           | ow                                                                                                |                                        |  |  |  |  |  |  |  |  |
| Current Data File Name:<br>Backup File Name: | urrent Data File Name: 2018 Training.QDF<br>Backup File Name: 2018 Training-2018-08-16.QDF-backup |                                        |  |  |  |  |  |  |  |  |
| •                                            | for their backup files,<br>with 5GB free.                                                         |                                        |  |  |  |  |  |  |  |  |
| Dealure film                                 |                                                                                                   | Sign in to your<br>Quicken account for |  |  |  |  |  |  |  |  |
| \\uservol.uaex.edu\users\                    | rtrigg\Desktop\2018 Training-2018-08-16.QI - Change                                               | instructions                           |  |  |  |  |  |  |  |  |
| Quicken Backup                               | ×                                                                                                 | Back up Now Cancel                     |  |  |  |  |  |  |  |  |
| uicken Backu                                 | 0                                                                                                 |                                        |  |  |  |  |  |  |  |  |
| Quicken data f                               | ile backed up successfully.                                                                       |                                        |  |  |  |  |  |  |  |  |
| Don't show again                             | ок                                                                                                |                                        |  |  |  |  |  |  |  |  |

#### Sales Tax Processing

• If you haven't done so already, add a new account called "Sales Tax Liability". Refer to pages 8-12 for instructions.

#### **Enter Deposit Amount into Account**

UNIVERSITY OF ARKANSAS DIVISION OF AGRICULTURE

• Select the appropriate account in the Account Bar list, enter the date of the deposit, enter DEP in the Num field, enter a transaction description in the Payee column (including the # of items sold and the amount per item), enter the total amount of the deposit in the Deposit field, select the appropriate category in the Category field, then click on the Enter button.

| ▼ ACCOUN C -        | F₽      | HOME      | SPENDIN   | G BILLS & INCOME                 | PLANNING | BUSINESS | RENTAL PROPERTY    | ADD-ON SERVICES | MOBILE & ALI | RTS     | TIPS & TUTORIA | IS      |          |                  |      |
|---------------------|---------|-----------|-----------|----------------------------------|----------|----------|--------------------|-----------------|--------------|---------|----------------|---------|----------|------------------|------|
| All Transactions    |         | Master G  | ardono    | rs                               |          |          |                    |                 |              |         |                |         |          | (i) <u>.</u>     | ö.   |
| ⊿ Banking           | \$1,154 | Master U  | aruene    | 12                               |          |          |                    |                 |              |         |                |         |          | 0.               | Me . |
| 4-H Account         | 470     | All Dates | ▼ A       | ny Type 🔻 🛛 All Transactions     | ▼ Reset  |          |                    |                 |              |         |                |         |          | Search           | Q    |
| 4-H Foundation      | 0       | Date      | A Char    | Davaa                            | Mamo     |          | Catagony           | Tag             | D            | Doumant | Deporit        | Amount  | Palance  |                  | 8    |
| Ag Account          | 419     | P Date    |           | rayee                            | Memo     |          | Category           | lay             | 09           | Payment | . Deposit      | Amount  | Dalatice |                  | ¥    |
| County General      | 65      | 7/20/2018 |           | Opening Balance                  |          |          | [Master Gardeners] |                 |              |         | R              |         | 0 00     |                  |      |
| FCS Account         | 0       | 7/23/2018 | DEP       | Calendar Sales 7/20/18 20 @ \$10 |          |          |                    |                 |              |         | 200            | 0 200 0 | 200 00   |                  |      |
| Master Gardeners    | 200     | 1/23/2018 | 📰 Check # | Payee                            | Memo     |          | Category           | Tag             | 0            | Payment | Deposit        | Amount  |          | S <u>a</u> ve Ø⊣ | <    |
| PAT                 | 0       |           |           |                                  |          |          |                    |                 |              |         |                |         |          |                  |      |
| Sales Tax Liability | 0       |           |           |                                  |          |          |                    |                 |              |         |                |         |          |                  |      |
| Scholarships        | 0       |           |           |                                  |          |          |                    |                 |              |         |                |         |          |                  |      |
| Soil & Other Sample | es O    |           |           |                                  |          |          |                    |                 |              |         |                |         |          |                  |      |
| Transfers           | 0       |           |           |                                  |          |          |                    |                 |              |         |                |         |          |                  |      |
|                     |         |           |           |                                  |          |          |                    |                 |              |         |                |         |          |                  |      |
|                     |         |           |           |                                  |          |          |                    |                 |              |         |                |         |          |                  |      |
|                     |         |           |           |                                  |          |          |                    |                 |              |         |                |         |          |                  |      |

#### Calculate and Transfer Sales Tax Amount to Sales Tax Liability Account

- To calculate the sales tax amount, open an Internet Explorer and type in the URL as follows: <u>https://arsalestax.uaex.edu/Default.asp</u>
- Determine whether you want to use the pre-tax option or the post-tax option for calculating the sales taxes and click on the button next to that option.

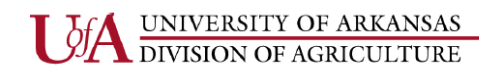

#### Sales Tax Processing Cont'd

| 3. Select the Arkansas county conducting the sale from the next box. If the page does not re-display automatically, press the GO button.                                                                  |                            | 前激射                                                                                                |
|----------------------------------------------------------------------------------------------------|----------------------------|----------------------------------------------------------------------------------------------------|
| 4. The page will re-display, showing the cities available<br>(including an option for "Unincorporated Areas") within the<br>selected county. Select the appropriate choice for the city,<br>and click GO! |                            |                                                                                                    |
| 5. Calculated tax amounts will be displayed in the table.                                                                                                    |                            | (ARSalesTax/default.asp)<br>For more information on<br>dowloading a free QR<br>reader, click here. |
| PreTax Amount - All applicable taxes will be added t cost including taxes.                                                                                                    | to this amount for a total |                                                                                                    |
| <ul> <li>PostTax Amount - All applicable taxes will be deducted obtain the pre-tax sale amount.</li> <li>Amount:</li> </ul>                                                                               | ted from this amount to    |                                                                                                    |
| County:                                                                                                    | Select the county V        |                                                                                                    |
| City:                                                                                                    | T                          |                                                                                                    |
| Go!                                                                                                    |                            |                                                                                                    |
| Tax Rates                                                                                                    |                            | Tax Calculations                                                                                   |
| County (City: )                                                                                                    |                            | Pre-Tax Total \$ 0.00                                                                              |
| Sales Tax Rate is 0%                                                                                                    |                            | Total Taxes Due \$ 0.00                                                                            |
|                                                                                                    |                            | Total Collected \$ 0.00                                                                            |
| Clear Form and Start Over                                                                                                    |                            |                                                                                                    |

#### **Pre-Tax Option**

The pre-tax option allows you to add sales taxes to the sale price of the item(s). For example, if the sale price of an item is \$10.00, you would add sales tax of \$0.90 (assuming the sale took place in Little Rock) for a total price of \$10.90

#### **Post-Tax Option**

The post-tax option allows you to set a price that includes or imputes the sales taxes. For example, if you wanted to charge an even \$10.00 so that you did not have to handle change, that \$10.00 would include the sales taxes.

• Enter the sale price of the item in the box next to Amount.

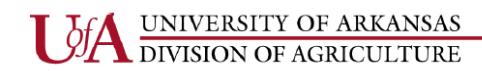

# Sales Tax Processing Cont'd

| 3. Select the Arkansas county conducting the sale from the next box. If the page does not re-display automatically, press the GO button.                                                                  |                         | 南水明                                                                                                |
|----------------------------------------------------------------------------------------------------|-------------------------|----------------------------------------------------------------------------------------------------|
| 4. The page will re-display, showing the cities available<br>(including an option for "Unincorporated Areas") within the<br>selected county. Select the appropriate choice for the city,<br>and click GO! |                         | E1924647                                                                                           |
| 5. Calculated tax amounts will be displayed in the table.                                                                                                    |                         | (ARSalesTax/default.asp)<br>For more information on<br>dowloading a free QR<br>reader, click here. |
| PreTax Amount - All applicable taxes will be added to cost including taxes.                                                                                                    | this amount for a total |                                                                                                    |
| PostTax Amount - All applicable taxes will be deducte obtain the pre-tax sale amount.                                                                                                    | d from this amount to   |                                                                                                    |
| Amount:                                                                                                    | 10.00                   |                                                                                                    |
| County:                                                                                                    | Select the county V     |                                                                                                    |
| City:                                                                                                    |                         |                                                                                                    |
|                                                                                                    | T                       |                                                                                                    |
| Go!                                                                                                    |                         |                                                                                                    |
| Tax Rates                                                                                                    |                         | Tax Calculations                                                                                   |
| County (City: )                                                                                                    |                         | Pre-Tax Total \$ 0.00                                                                              |
| Sales Tax Rate is 0%                                                                                                    |                         | Total Taxes Due \$ 0.00                                                                            |
|                                                                                                    |                         | Total Collected \$ 0.00                                                                            |
| Clear Form and Start Over                                                                                                    |                         |                                                                                                    |

• Click on the drop-down menu that says "Select the county", and select the county where the merchandise is being sold.

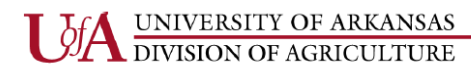

# Cooperative Extension Service

| Sales Tax Processing Cont'd                                                          |                     |       |                         |
|--------------------------------------------------------------------------------------|---------------------|-------|-------------------------|
|                                                                                      |                     |       | reader, click here.     |
| PreTax Amount - All applicable taxes will be added to cost including taxes.          | o this amount for a | total |                         |
| PostTax Amount - All applicable taxes will be deduct obtain the pre-tax sale amount. | ed from this amou   | nt to |                         |
| Amount:                                                                              | 10.00               |       |                         |
| County:                                                                              | Select the county   | •     |                         |
|                                                                                      | Lonoke              |       |                         |
| City:                                                                                | Madison             |       |                         |
|                                                                                      | Marion              |       |                         |
|                                                                                      | Miller              |       |                         |
|                                                                                      | Mississippi         |       |                         |
| Go!                                                                                  | Monroe              |       |                         |
|                                                                                      | Montgomery          |       |                         |
| Tay Pates                                                                            | Nevada              |       | Tax Calculations        |
|                                                                                      | Newton              |       |                         |
| County (City: )                                                                      | Ouachita            |       | Pre-Tax Total \$ 0.00   |
| Sales Tax Rate is 0%                                                                 | Perry               |       | Total Taxes Due \$ 0.00 |
|                                                                                      | Phillips            |       | Total Collected \$      |
|                                                                                      | Pike                |       | 0.00                    |
|                                                                                      | Poinsett            |       |                         |
| Oliver Free and Olivet Origin                                                        | Polk                |       |                         |
| Clear Form and Start Over                                                            | Pope                |       |                         |
|                                                                                      | Prairie             |       |                         |
|                                                                                      | Pulaski             |       |                         |
|                                                                                      | Randolph            |       | ٦                       |
|                                                                                      | Saline              |       |                         |

• Once you have selected the county, the calculator will re-display and ask you to "Select a city within the XXXXX County." Click on the arrow next to the box and select either one of the cities or the unincorporated area, then click on the Go! button.

PreTax Amount - All applicable taxes will be added to this amount for a total cost including taxes.

| Amount:                                 | 10.00                                                            |                                                   |
|-----------------------------------------|------------------------------------------------------------------|---------------------------------------------------|
| County:                                 | Pulaski 🔻                                                        |                                                   |
| City:                                   |                                                                  |                                                   |
| -                                       | Little Rock 🔹                                                    |                                                   |
| Go!                                     | Select a city within Pulaski County<br>Alexander<br>Jacksonville |                                                   |
| Tay Pates                               | Little Rock                                                      | Tax Calculations                                  |
| County (City: )<br>Sales Tax Rate is 0% | North Little Rock<br>Sherwood<br>unincorporated area             | Pre-Tax Total \$ 10.00<br>Total Taxes Due \$ 0.00 |
|                                         |                                                                  | Total Collected \$ 10.00                          |

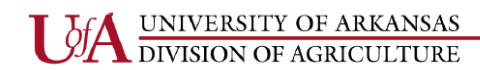

# Sales Tax Processing Cont'd

Total Collected \$10.00 Total Tax Amount -.83

\$9.17

Sale Amount

# Pre-Tax Example

| <ul> <li>PreTax Amount - All applicable taxes will to cost including taxes.</li> <li>PostTax Amount - All applicable taxes will obtain the pre-tax sale amount.</li> </ul> | be added to this amount for a total be deducted from this amount to |                                                                            |
|----------------------------------------------------------------------------------------------------|---------------------------------------------------------------------|----------------------------------------------------------------------------|
| Amount:                                                                                                    | 10.00                                                               |                                                                            |
| County:                                                                                                    | Pulaski 🔻                                                           |                                                                            |
| City:                                                                                                    |                                                                     |                                                                            |
|                                                                                                    | Little Rock 🔻                                                       |                                                                            |
| Go!                                                                                                    |                                                                     |                                                                            |
| Tax Rates                                                                                                    |                                                                     | Tax Calculations                                                           |
| Pulaski County (City: Little Rock)                                                                                                    |                                                                     | Pre-Tax Total \$ 10.00                                                     |
| Sales Tax Rate is 9%                                                                                                    |                                                                     | Total Taxes Due \$ 0.90                                                    |
|                                                                                                    |                                                                     | Total Collected \$ 10.90                                                   |
| Total Collected \$10.90<br>Po                                                                                                    | ost-Tax Example                                                     |                                                                            |
| PostTax Amount - All applicable taxes will<br>obtain the pre-tax sale amount.                                                                                              | be deducted from this amount to                                     |                                                                            |
| Sounty:                                                                                                    | Tulooli Tulooli                                                     |                                                                            |
| sounty.                                                                                                    | FUIASKI                                                             |                                                                            |
| Difference in the second second second second second second second second second second second second second se                                                            |                                                                     |                                                                            |
| ulty.                                                                                                    |                                                                     |                                                                            |
| Jty.                                                                                                    | Little Rock                                                         |                                                                            |
| Go!                                                                                                    | Little Rock                                                         |                                                                            |
| Go!<br>Tax Rates                                                                                                    | Little Rock                                                         | Tax Calculations                                                           |
| Go!<br><u>Tax Rates</u><br>Pulaski County (City: Little Rock)                                                                                                    | Little Rock                                                         | Tax Calculations<br>Total Collected \$<br>10.00                            |
| Go!<br><u>Tax Rates</u><br>Pulaski County (City: Little Rock)<br>Sales Tax Rate is <b>9</b> %                                                                              | Little Rock                                                         | Tax Calculations<br>Total Collected \$<br>10.00<br>Total Taxes Due \$ 0.83 |

#### Sales Tax Processing Cont'd

• Select the account where the original deposit was entered and enter the date of the deposit, enter TXFR in the Num field, enter the description "XXXX Sales Taxes-XX/XX/XX" with the X's being the name of the event and the date, enter the sales tax amount that you calculated in the Payment column, select the Sales Tax Liability category field, and then click on the Save button.

| - ACCOUN $C$ .               | + ¢     |     | HOME      | 5   | SPENDIN | IG BILLS & INCOME                | PLANNING | BUSINESS | RENTAL PROPERTY       | ADD-ON SERVICES | MOBILE & AL | ERTS     | TI    | PS & TUTORIA | LS        |         |          |      |
|------------------------------|---------|-----|-----------|-----|---------|----------------------------------|----------|----------|-----------------------|-----------------|-------------|----------|-------|--------------|-----------|---------|----------|------|
| All Transactions             |         | Ν   | lastor (  | Gar | done    | rc                               |          |          |                       |                 |             |          |       |              |           |         | 0-       | ö.   |
| ⊿ Banking                    | \$1,154 |     | laster v  | Jai | uene    | 15                               |          |          |                       |                 |             |          |       |              |           |         | 0.       | Ye T |
| 4-H Account                  | 470     | ] [ | All Dates |     | • 4     | ny Type 💌 🛛 All Transactions     | ▼ Reset  |          |                       |                 |             |          |       |              |           |         | Search   | Q    |
| 4-H Foundation               | 0       | 1   | Date      |     | Chec    | Payee                            | Memo     |          | Category              | Tag             | Q           | Payme    | nt    | . Deposit    | Amount    | Balance |          | ¢    |
| Ag Account<br>County General | 419     |     | 7/20/2018 |     |         | Opening Balance                  |          |          | [Master Gardeners]    |                 |             |          |       | R            |           | 0 00    |          | •    |
| FCS Account                  | 0       |     | 7/23/2018 |     | DEP     | Calendar Sales 7/20/18 20 @ \$10 |          |          |                       |                 |             |          |       | 200          | 00 200 00 | 200 00  |          | _    |
| Master Gardeners             | 183     |     | 7/25/2018 |     | TXFR    | Calendars Sales Taxes- 07/20/18  |          |          | [Sales Tax Liability] |                 |             |          | 16 60 |              | -16 60    | 183 40  |          |      |
| PAT                          | 0       | )   | 7/25/2018 |     | Check   | † Payee                          | Memo     |          | Category              | Tag             | 6           | 8 Paymer | t     | Deposit      | Amount    |         | Save 🔯 → |      |
| Sales Tax Liability          | 17      |     |           |     |         |                                  |          |          |                       |                 |             |          |       |              |           |         |          |      |
| Scholarships                 | 0       |     |           |     |         |                                  |          |          |                       |                 |             |          |       |              |           |         |          |      |
| Soil & Other Sampl           | es O    |     |           |     |         |                                  |          |          |                       |                 |             |          |       |              |           |         |          |      |
| Transfers                    | 0       |     |           |     |         |                                  |          |          |                       |                 |             |          |       |              |           |         |          |      |

#### **Create the Sales Tax Report**

- Click on the Reports Option in the Menu Options at the top of your screen, scroll down and select My Saved Reports & Graphs, then select Monthly Activity Detail.
- Once the Monthly Activity Detail report appears, click on the Customize button in the right-hand corner of your screen.

|      | Email        | Aa<br>Display | Print | Export | <br>Find/Replace | र्िु<br>Customize | ?<br>Help |
|------|--------------|---------------|-------|--------|------------------|-------------------|-----------|
|      |              |               |       |        |                  |                   |           |
| у: [ | Account/Date | •             |       |        |                  |                   |           |

• Once the Customize Monthly Activity Detail dialog box appears, click on the Display tab, change the Date range to Last Quarter (or Last Month if submitting sales taxes monthly), change the title of the report to Sales Tax Report, and make sure that only the Date, Num, Description, Category, Clr, and Amount options are selected in the Column box.

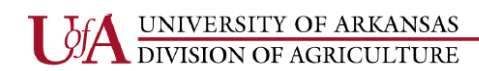

Cooperative Extension Service

 $\times$ 

# Sales Tax Processing Cont'd

| Q Customize Transaction | Q | Customize | Transaction |
|-------------------------|---|-----------|-------------|
|-------------------------|---|-----------|-------------|

| Date <u>r</u> ange: Last month                                                                                                    | •                 |                                                                            |       | Fro   | m: 7/1/2018                                                                                              |   | To: 7/31/2018                                       |
|----------------------------------------------------------------------------------------------------|-------------------|----------------------------------------------------------------------------|-------|-------|----------------------------------------------------------------------------------------------------|---|-----------------------------------------------------|
| Display Accounts                                                                                                    | Categories Payees | s Tags                                                                     | Secur | ities | Advanced                                                                                                 |   |                                                     |
| Report layout         Title:       Sales Tax Report         Headings         Subtotal by:       Don't subtotal         Sort by:       Account/Da         Organization:       Income & E | rt Show Cents     | (no rounding <u>)</u><br>only<br>s <u>p</u> lits<br>le savings <u>q</u> oa | ls    |       | Columns<br>Column<br>Date<br>Account<br>Num<br>Description<br>Memo<br>Category<br>Fag<br>Fax Item<br>Clr | < | Re-order Columns          Move Up         Move Down |
| 0                                                                                                    |                   |                                                                            |       |       |                                                                                                    |   | OK Cancel                                           |

Click on the Accounts tab, click on the Clear All button, then scroll down and select the Sales Tax • Liability Account.  $\times$ 

| Q | Customize | Transaction |
|---|-----------|-------------|
|   |           |             |

| splay Acc | ounts Categories | Payees    | Tags | Sec    | urities        | Advanced |  |
|-----------|------------------|-----------|------|--------|----------------|----------|--|
|           | Account          |           | Туре |        |                |          |  |
| anking    | Spending         |           |      | ^      |                |          |  |
| _         | 🗌 4-H Accoun     | t         | Bank |        | Select         | AII      |  |
|           | 🗌 4-H Founda     | ition     | Bank |        |                |          |  |
|           | 🗌 Ag Account     |           | Bank |        | Cl <u>e</u> ar | All      |  |
|           | 🗌 County Gen     | eral      | Bank |        |                |          |  |
|           | FCS Accoun       | t         | Bank |        |                |          |  |
|           | Master Gard      | deners    | Bank |        |                |          |  |
|           | PAT              |           | Bank |        |                |          |  |
|           | Sales Tax Lia    | ability   | Bank |        |                |          |  |
|           | Scholarship      | S         | Bank |        |                |          |  |
|           | 🗌 Soil & Othe    | r Samples | Bank | $\sim$ |                |          |  |

#### Sales Tax Processing Cont'd

• Click on the Categories tab and make sure all categories are selected. Check and make sure that the Payee: Category contains: and Memo contains: boxes are blank.

| isplay Accounts C                                                                                         | ategories          | Pavees         | Tags                    | Securities                        | Advanced |  |
|----------------------------------------------------------------------------------------------------|--------------------|----------------|-------------------------|-----------------------------------|----------|--|
| elect categories<br>pe category name to <u>s</u> earch                                                    | list:              |                |                         | Matching —<br><u>P</u> ayee:      |          |  |
| Category Categorized Consulting Income Consulting Income Consulting Income Consulting Income Consultation | Type<br>Inc<br>Inc | Seleg     Clea | ct All<br>r <u>A</u> ll | Category<br>M <u>e</u> mo contain | ns:      |  |
| <ul> <li>✓ …Net Salary</li> <li>✓ …Net Salary Spouse</li> <li>✓ …Other Inc</li> </ul>                     | inc<br>inc<br>inc  | E <u>x</u> par | nd All                  |                                   |          |  |

- Click on the Payees tab, make sure that all Payees are selected. Check and make sure that the Category: Payee contains: and Memo contains: boxes are blank.  $\times$
- **Q** Customize Transaction

| Display Ac                                                                                                    | counts                                                                                 | Categories                                  | Payees                                 | Tags                       | Securities                                                      | Advanced  |   |  |
|----------------------------------------------------------------------------------------------------|----------------------------------------------------------------------------------------|---------------------------------------------|----------------------------------------|----------------------------|-----------------------------------------------------------------|-----------|---|--|
| Payee<br>→ Payee<br>→ No Payee<br>→ No Payee<br>→ **VOID**L<br>→ Ally Aggri<br>→ Arvest Bar<br>→ Austin Agg<br>→ Brenda Ba<br>→ Calendars | e to <u>s</u> earch<br>ois Learner<br>ok<br>gri<br>ilance<br>Sales 7/20/<br>Sales Taxe | n list:<br>r<br>18 20 @ \$10<br>s- 07/20/18 | Vhat if<br>don't s<br>the pay<br>want? | t All<br>All<br>ee<br>ee l | Matching<br>Categor <u>y</u> :<br>Payee contain<br>Memo contair | s:<br>ns: | * |  |

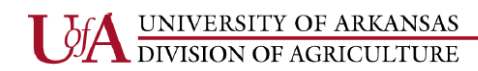

 $\times$ 

#### Sales Tax Processing Cont'd

- Click on the Advanced tab and make sure that the Amounts box shows All, the Transaction types box shows All transactions, the Transfers tab shows Include all, the Subcategories box shows Show all, and that only the Not cleared transactions is checked under Status, then click on the OK button.
- **Q** Customize Transaction

| ate <u>r</u> ange: Last month                                                                                                    |                                                                                | From: 7/1/2018          | To: 7/31/2018 |
|----------------------------------------------------------------------------------------------------|--------------------------------------------------------------------------------|-------------------------|---------------|
| Display Accounts Categories Transactions Amounts All    Tax-related transactions only Transaction types: All transactions Transf <u>e</u> rs: Include all | Payees Tags Secu<br>Status<br>✓ Not cleared<br>○ Newly cleared<br>○ Reconciled | rities Advanced         |               |
|                                                                                                    | Show <u>m</u> e cha                                                            | nge alerts for this rep | OK Cancel     |

• Your report should look similar to this report. You can expand your columns as necessary by Clicking on the double line next to that column and dragging them. Once you have the report formatted, click on the Save Report button in the Menu bar.

| ←<br>Back History Forward       | Delete       |                              |                        | Email  | Aa<br>Display | Print   | Export | E<br>Save | Find/Replace | ्रि<br>Customize | (?)<br>Help |
|---------------------------------|--------------|------------------------------|------------------------|--------|---------------|---------|--------|-----------|--------------|------------------|-------------|
| Sales Tax Report                | - Last m     | nonth 7/1/2018 through 7/31, | /2018                  |        |               |         |        |           |              |                  |             |
| D <u>a</u> te range: Last month | •            | Subtotal by: Don't subtotal  | Sort by: Account       | t/Date | •             |         |        |           |              |                  |             |
|                                 |              |                              |                        |        |               |         |        |           |              |                  |             |
| Edit 🔻                          |              |                              |                        |        |               |         |        |           |              |                  |             |
|                                 | Date         | Account 🔺 Num                | Description            |        | Categ         | ory     | Clr    | Amou      | int          |                  |             |
| 7/                              | /25/2018     | Sales Tax Liability          | Calendars Sales Taxes- | [N     | Aaster Gai    | deners] |        |           | 16.60        |                  |             |
| 7/                              | /1/2018 - 7/ | /31/2018                     |                        |        |               |         |        |           | 16.60        |                  |             |
|                                 |              |                              |                        |        | TOTAL         | INFLOW  | S      |           | 16.60        |                  |             |
|                                 |              |                              |                        |        | TOTAL         | OUTFLO  | WS     |           | 0.00         |                  |             |
|                                 |              |                              |                        |        | NET TO        | TAL     |        |           | 16.60        |                  |             |

#### Sales Tax Processing Cont'd

• Once the Save Report dialog box appears, change the Report name to Sales Tax Report and make sure the Save in box shows [My Saved Reports], then click the OK button.

| <b>Q</b> Save Report                               | ×         |
|----------------------------------------------------|-----------|
| Save Report                                        |           |
| Report       Sales Tax Report         Description: |           |
| My saved reports contents:                         |           |
| 0                                                  | OK Cancel |

- Immediately following the sale, please be sure to submit via email a copy of the form in the link below for the sales taxes due to the Accounts Payable Manager in Financial Services. The original along with the check should also be mailed in to Financial Services.
- The check for the sales taxes should be recorded in the Sales Tax Liability Account in Quicken. Visit <u>https://www.uaex.edu/yard-garden/master-gardeners/resources.aspx</u> to use the Record of Sales Report to submit to the Accounts Payable Manager in Financial Services.

# Sales Tax Resources

```
Using the Sales Tax Calculator (PDF)
Taxable Sales by the Master Gardener Group (PDF)
Taxable Sales for the Master Gardener Group by County Extension Office Personnel
(PDF)
Record of Sales Report (Excel)
County Sales Tax Report (Excel)
```

| <i>bf</i> | A UNIVERSITY OF ARKANSAS<br>DIVISION OF AGRICULTURE                                                                                                    | operative Extension                                      | Carvica |
|-----------|----------------------------------------------------------------------------------------------------|----------------------------------------------------------|---------|
| _         |                                                                                                    | operative Extension                                      | Service |
|           | County Quicken Account Monthly Checklis                                                                                                    | County:<br>Month:<br>Year:                               |         |
| 1         | <ul> <li>Have you been presented with the following to review for the current month?</li> <li>a. Monthly Reconciliation Form (Finance 401)</li> <li>b. Depository Account Bank Statement</li> <li>c. Quicken Account Balance as of Previous Month Report</li> <li>d. Quicken Monthly Activity Detail Report</li> <li>e. Quicken Outstanding Check List</li> <li>f. Copy of Monthly Transfer Email(s) from Financial Services</li> <li>g. Yellow Copies of Official CES Pre-Numbered Receipts attached to each correspin. Documentation for Checks and Deposits (Check documentation remains in the second second seco</li></ul> | conding deposit slip                                     | Yes No  |
| 2         | Does the Monthly Reconciliation form balance (i.e., Adjusted Bank Balance equal A                                                                                                    | Adjusted Book Balance)?                                  |         |
| 3         | Do the reconciling items (if any) seem reasonable?                                                                                                    |                                                          |         |
| 4         | Did the reconciling items (if any) from last month's reconciliation clear off of this mo                                                                                                    | onth's reconciliation?                                   |         |
| 5         | Are there any checks on the Outstanding Check List with a check date greater than                                                                                                    | two months?                                              |         |
| 6         | Have NSF checks been resolved in a timely manner?                                                                                                    |                                                          |         |
| 7         | Deposits<br>a. Is adequate documentation presented for each deposit?<br>b. Are pre-numbered receipts written for all funds received and attached to the dep<br>c. Is the source of the funds noted on each receipt?<br>d. Are all receipt numbers accounted for?<br>e. Are receipt numbers written on deposit tickets?<br>f. Does the dollar amount of the receipts equal the total deposit amount on the dep<br>g. Do the deposit slips tie back to the bank statement?                                                                                                    | osit slip?<br>vosit slip?                                |         |
| 8         | Checks<br>a. Is adequate documentation presented for each check (i.e., receipts, invoices, etc<br>b. Are the checks written reasonable and for a legitimate Extension purpose?<br>c. Has the check number and any other pertinent information been written on the docur<br>d. Are all check numbers accounted for?<br>e. Have void checks been recorded in Quicken and then stapled in the check regist                                                                                                    | c.)?<br>nentation for each check?<br>ter (if available)? |         |
| 9         | Are steps being taken to resolve the deficit in any Quicken Account which consistent                                                                                                    | y has a negative balance?                                |         |
| 10        | Are sales taxes charged on publication sales, properly accounted for, and remitted                                                                                                    | to Financial Services?                                   |         |
| 11        | Is \$5.00 per individual enrolled in each Pesticide Applicator Certification training se<br>be deposited into the appropriate fund for Ples Spradley?                                                                                                    | nt to Financial Services to                              |         |
| 12        | Have you signed the Monthly Reconciliation Form (Finance 401) indicating that you approve the report?                                                                                                    | I have reviewed and                                      |         |
| 13        | Have the appropriate items in Number 1 been sent to Financial Services in a timely                                                                                                    | / manner?                                                |         |
| 14        | Have the items in Number 1 been filed in the county office in an organized manner                                                                                                    | for easy access?                                         |         |
| 15        | Is a copy of the Quicken data being backed up to a flash drive, tested regularly, and                                                                                                    | d stored offsite?                                        |         |

• Staff Chairs may use this checklist to ensure all documentation has been reviewed. It's not necessary but can be added to monthly reports sent to Financial Services.